# → DOMETIC DRIVING SUPPORT PERFECTVIEW

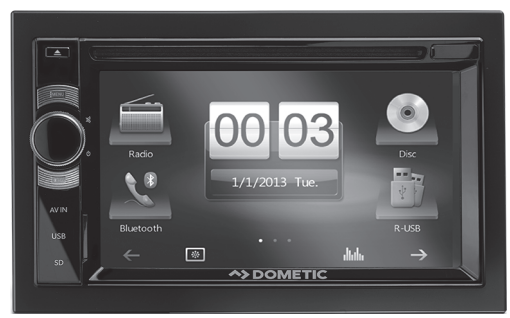

MC 402

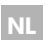

#### Moniceiver

Montagehandleiding en gebruiksaanwijzing

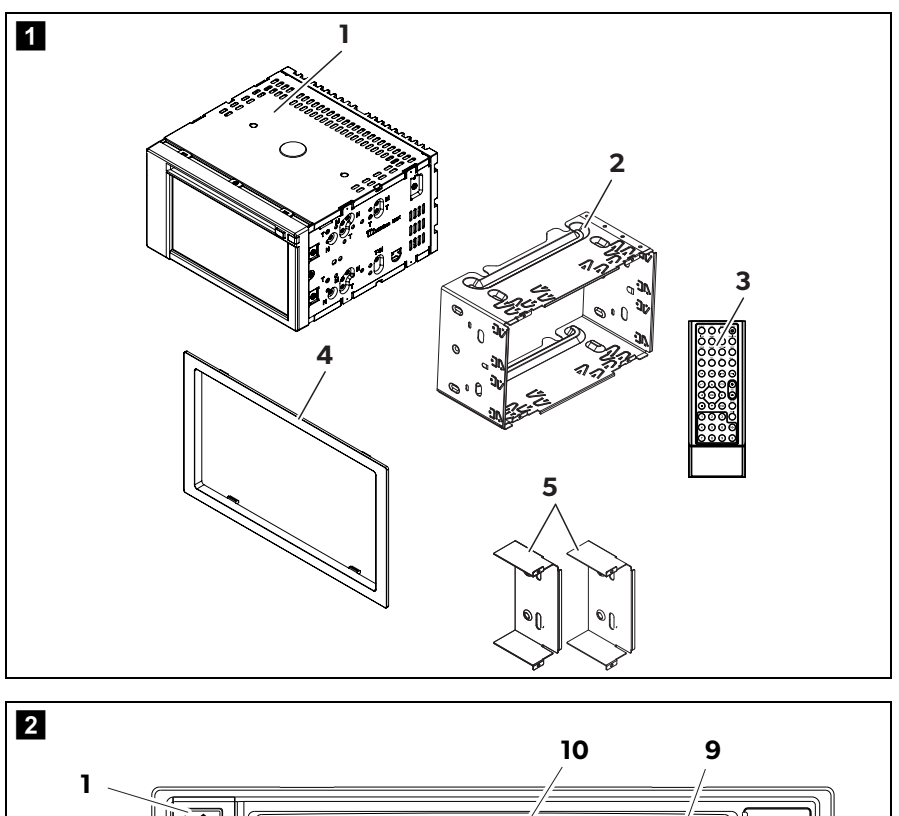

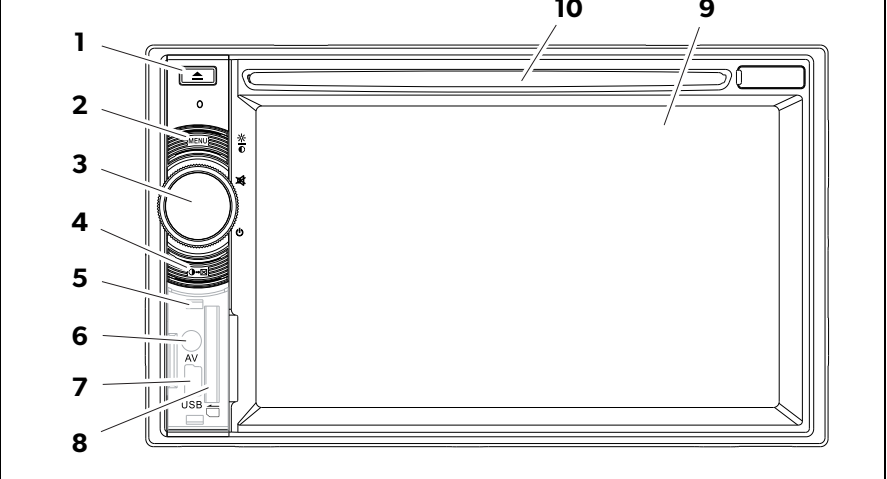

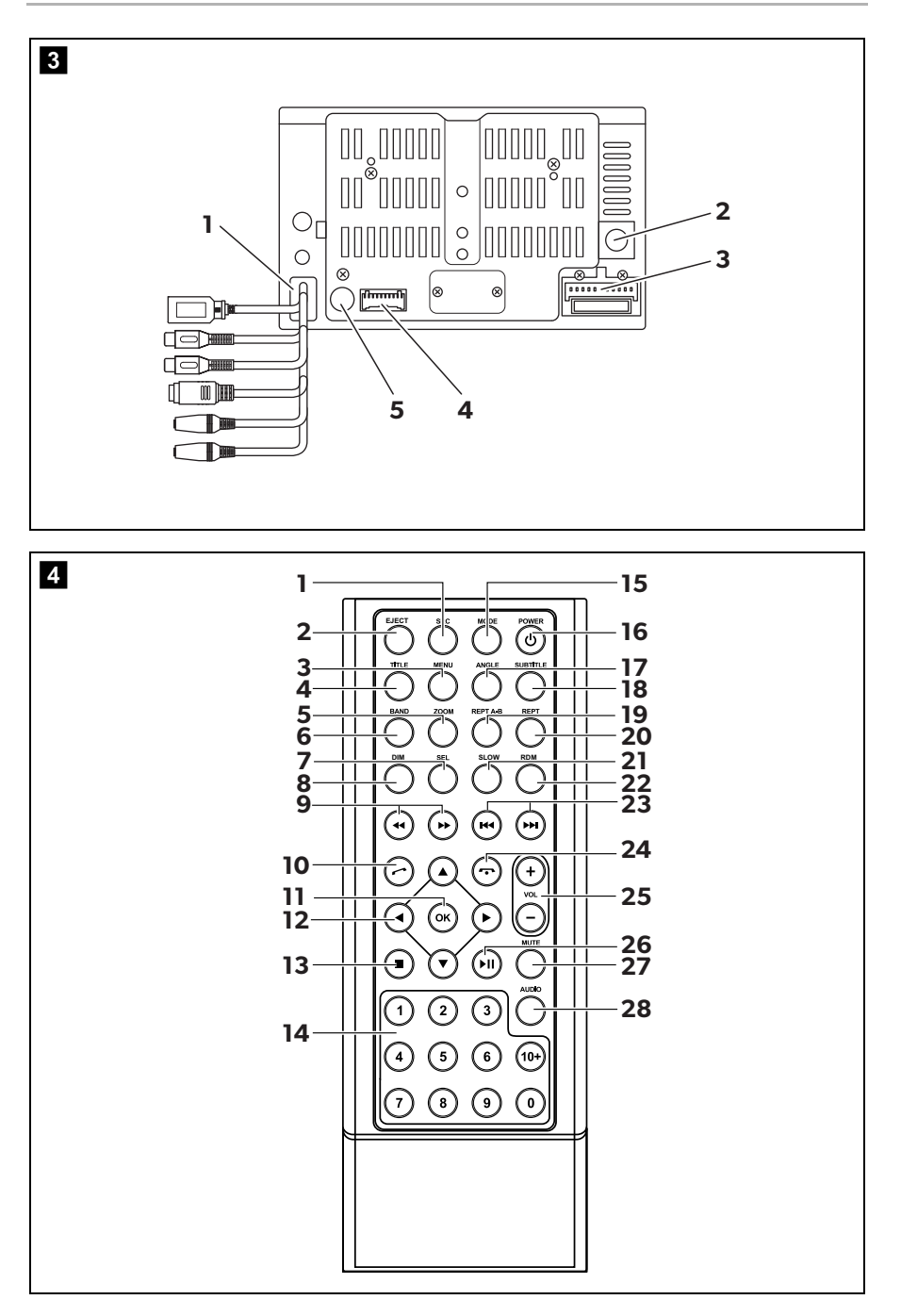

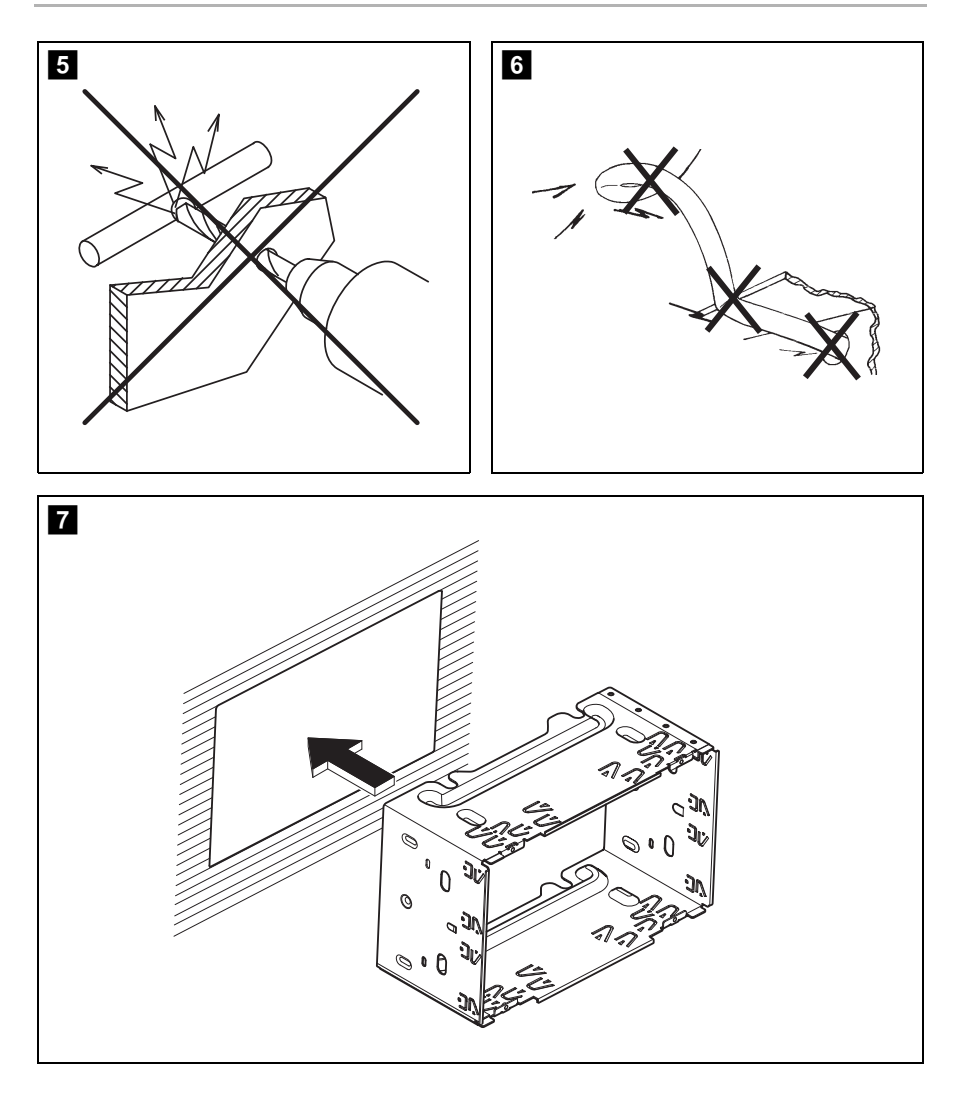

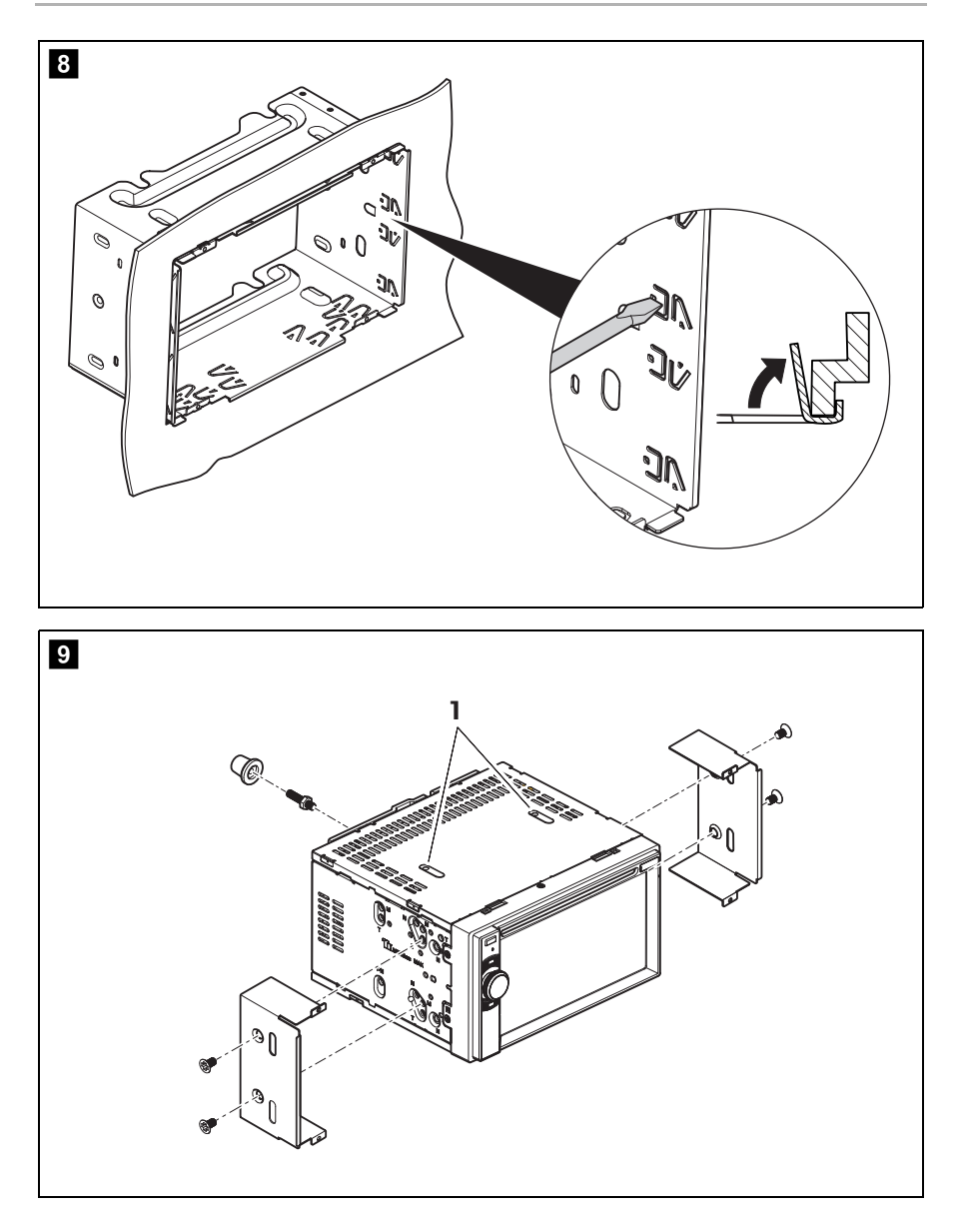

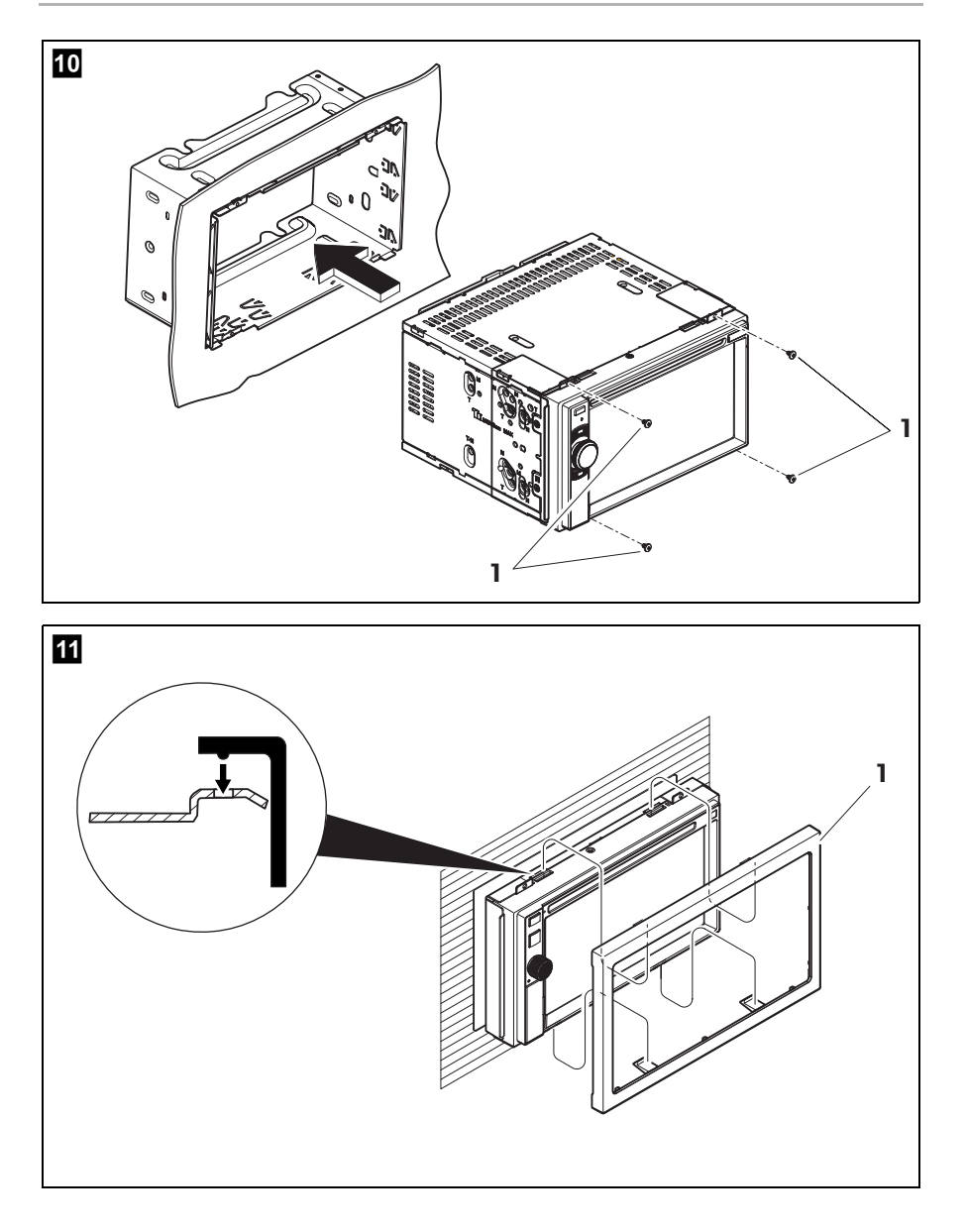

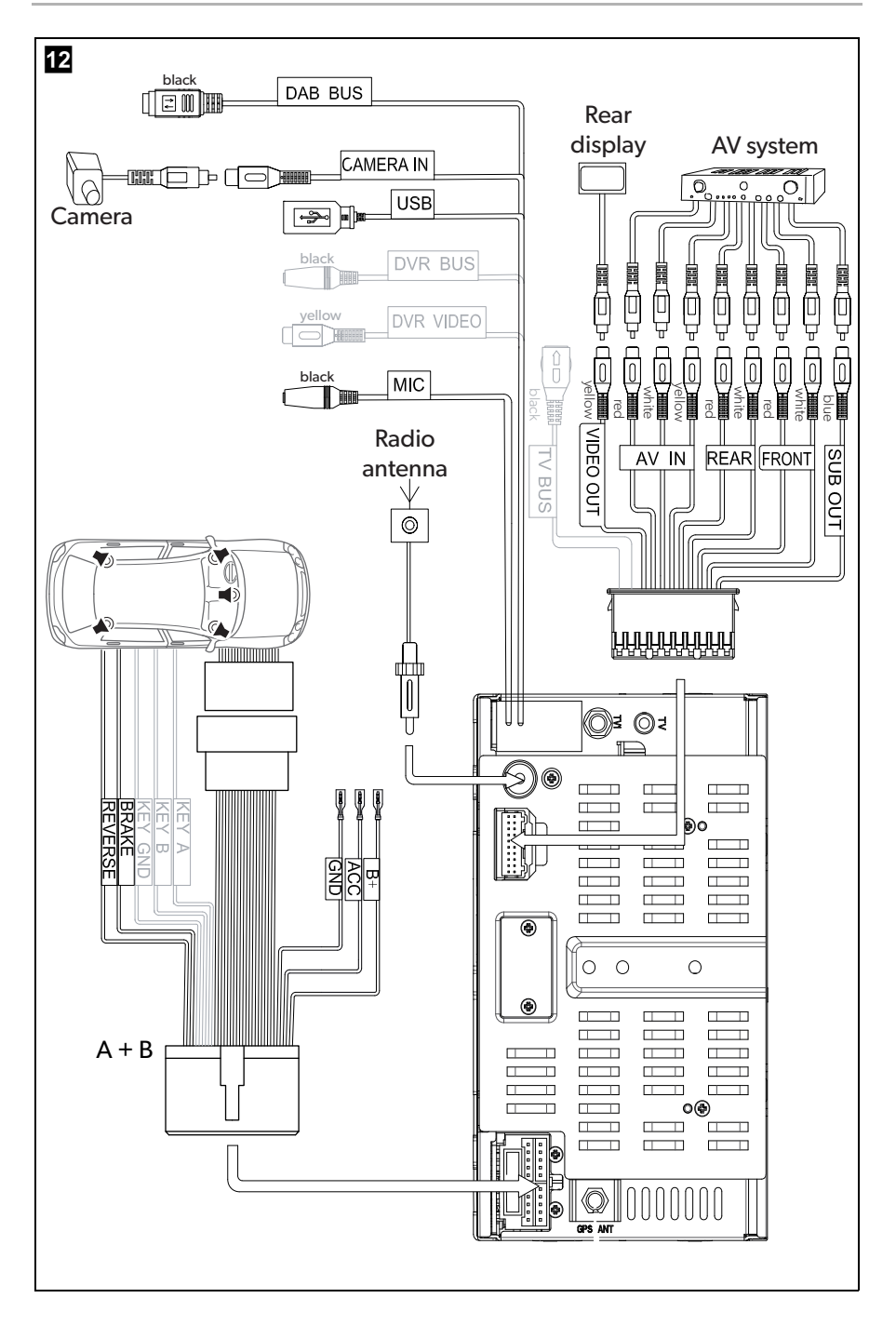

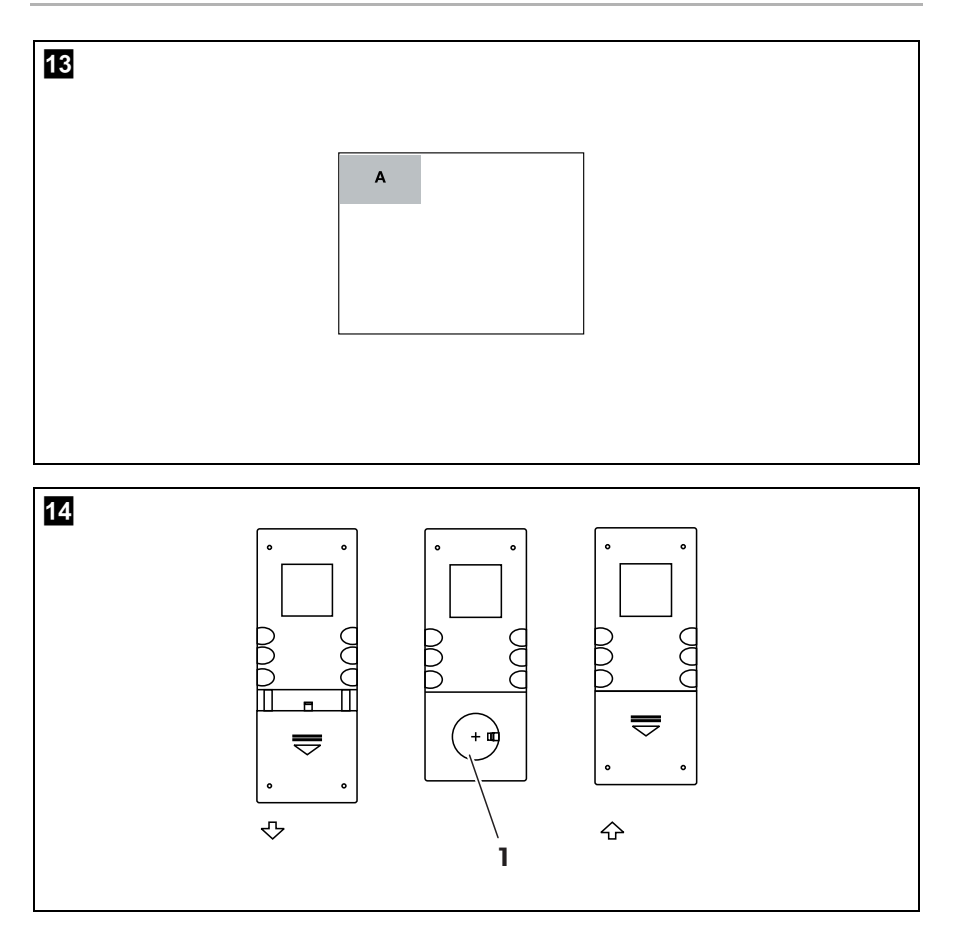

Lees deze handleiding voor de montage en de ingebruikname zorgvuldig door en bewaar hem. Geef de handleiding bij het doorgeven van het product aan de gebruiker.

# Inhoudsopgave

| 1  | Verk                                                  | laring van de symbolen                                                                                                    | 12                                    |
|----|-------------------------------------------------------|----------------------------------------------------------------------------------------------------|---------------------------------------|
| 2  | <b>Veilig</b><br>2.1<br>2.2                           | <b>gheidsinstructies</b>                                                                                                    | 12<br>13<br>15                        |
| 3  | Omv                                                   | ang van de levering                                                                                                    | 16                                    |
| 4  | Toeb                                                  | ehoren                                                                                                    | 17                                    |
| 5  | Gebr                                                  | uik volgens de voorschriften                                                                                                    | 17                                    |
| 6  | <b>Tech</b><br>6.1<br>6.2                             | <b>nische beschrijving</b><br>Bedieningselementen van de Moniceiver                                                                                                    | 18<br>.20<br>21                       |
| 7  | <b>Moni</b><br>7.1<br>7.2                             | i <b>ceiver inbouwen</b><br>Instructies voor de elektrische aansluiting<br>Moniceiver inbouwen en aansluiten                                                                                     | . 22<br>. 22<br>. 23                  |
| 8  | <b>Moni</b><br>8.1<br>8.2                             | Algemene functies       Algemene functies         Afstandsbediening gebruiken       Algemene functies                                                                                            | . 27<br>. 27<br>. 30                  |
| 9  | <b>Medi</b><br>9.1<br>9.2<br>9.3<br>9.4<br>9.5<br>9.6 | ia weergeven .<br>Menu's .<br>Disk inleggen en uitwerpen .<br>Gegevensmedia aansluiten en uitnemen .<br>Externe audio-/videobronnen aansluiten .<br>Media afspelen .<br>Instellingen voor media. | 31<br>.35<br>.36<br>.37<br>.37<br>.40 |
| 10 | <b>Radio</b><br>10.1<br>10.2<br>10.3                  | <b>D gebruiken</b><br>Menu's<br>Radio luisteren<br>Instellingen voor de radio                                                                                                    | . 42<br>. 42<br>. 43<br>. 44          |

NL

| 11 | Bluet         | ooth-toestellen gebruiken              | 45        |
|----|---------------|----------------------------------------|-----------|
|    | 11.1          | Menu's                                 | 46        |
|    | 11.2          | Bluetooth-toestellen koppelen          | 48        |
|    | 11.3          | Telefoneren                            | 49        |
|    | 11.4          | Afspeelapparaat gebruiken              | 50        |
|    | 11.5          | Instellingen voor Bluetooth-toestellen | .51       |
| 12 | Syste         | eminstellingen                         | 53        |
|    | 12.1          | Equalizer (EQ) instellen               | 53        |
|    | 12.2          | Instellingen oproepen                  | 54        |
|    | 12.3          | Menu General Settings                  | 54        |
|    | 12.4          | Menu Time Settings                     | 56        |
|    | 12.5          | Menu Sound Settings                    | 57        |
|    | 12.6          | Menu Video Settings                    | 58        |
|    | 12.7          | Menu Disc Settings                     | 59        |
|    | 12.8          | Menu Volume Settings                   | .61       |
|    | 12.9<br>12.10 | Instellingen terugzetten               | .61<br>62 |
| 13 | Moni          | ceiver onderhouden en reinigen         | 62        |
| 14 | Storin        | ıgen verhelpen                         | 63        |
| 15 | Garai         | ntie                                   | 64        |
| 16 | Afvoe         | ər                                     | 65        |
| 17 | Techr         | nische gegevens                        | 65        |

# Verklaring van de symbolen

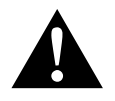

1

### WAARSCHUWING!

**Veiligheidsaanwijzing:** Het niet naleven kan leiden tot overlijden of ernstig letsel.

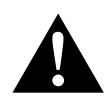

#### VOORZICHTIG! Veiligheidsaanwijzing: Het niet naleven kan leiden tot letsel.

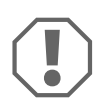

#### LET OP!

Het niet naleven ervan kan leiden tot materiële schade en de werking van het product beperken.

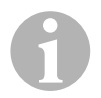

#### INSTRUCTIE

Aanvullende informatie voor het bedienen van het product.

# 2 Veiligheidsinstructies

De fabrikant kan in de volgende gevallen niet aansprakelijk worden gesteld voor schade:

- montage- of aansluitfouten
- beschadiging van het product door mechanische invloeden en overspanningen
- veranderingen aan het product zonder uitdrukkelijke toestemming van de fabrikant
- gebruik voor andere dan de in de handleiding beschreven toepassingen

# 2.1 Veiligheid bij de installatie van het toestel

# Neem de veiligheidsinstructies en voorschriften van de fabrikant van het voertuig en het garagebedrijf in acht!

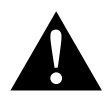

#### WAARSCHUWING!

Ontoereikende leidingverbindingen kunnen tot gevolg hebben, dat door kortsluiting

- kabelbranden ontstaan,
- de airbag wordt geactiveerd,
- elektronische besturingsinrichtingen worden beschadigd,
- elektrische functies uitvallen (knipperlicht, remlicht, claxon, contact, licht).

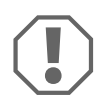

### LET OP!

In verband met kortsluitingsgevaar moet voor werkzaamheden aan het elektrische syteem van het voertuig altijd de minpool worden losgekoppeld.

Bij voertuigen met een extra accu moet ook hier de minpool worden losgekoppeld.

Neem daarom de volgende instructies in acht:

- Gebruik bij werkzaamheden aan de volgende leidingen alleen geïsoleerde kabelschoenen, stekkers en vlaksteker-kabelschoenen:
  - 30 (ingang van accu plus direct)
  - 15 (geschakelde plus, achter accu)
  - 31 (retourleiding vanaf accu, massa)
  - L (richtingaanwijzers links)
  - R (richtingaanwijzers rechts)

Gebruik **geen** kroonstenen.

- Gebruik een krimptang voor het verbinden van de kabels.
- Schroef de kabel bij aansluitingen aan leiding 31 (massa)
  - met kabelschoen en getande ring aan een massaschroef van het voertuig of
  - met kabelschoen en plaatschroef aan de carrosserieplaat.

Let op een goede massaverbinding!

Bij het loskoppelen van de minpool van de accu verliezen alle vluchtige geheugens van de elektronica voor comfortvoorzieningen de opgeslagen data.

- De volgende data moet u afhankelijk van de voertuiguitrusting opnieuw instellen:
  - radiocode
  - voertuigklok
  - tijdschakelklok
    boordcomputer
  - stoelinstelling

Instructies voor het instellen vindt u in de betreffende gebruiksaanwijzing.

Neem bij de montage de volgende instructies in acht:

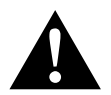

## **VOORZICHTIG!**

- Bevestig de in het voertuig te monteren delen zodanig, dat deze in geen geval (hard remmen, verkeersongeval) los kunnen raken en tot verwondingen bij de inzittenden van het voertuig kunnen leiden.
- Bevestig onderdelen die afgedekt onder bekledingen moeten worden aangebracht zodanig, dat ze niet losraken of andere onderdelen en leidingen beschadigen en geen functies van het voertuig (besturing, pedalen etc.) kunnen beperken.
- Neem altijd de veiligheidsinstructies van de fabrikant van het voertuig in acht.

Een paar werkzaamheden (bijv. aan beveiligingssystemen zoals AIR-BAG etc.) mogen alleen door geschoolde vaklui uitgevoerd worden.

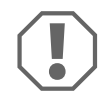

### LET OP!

- Let er bij het boren op dat er ook achter het te doorboren oppervlak genoeg ruimte is voor de boor, zo kunt u schade voorkomen.
- Ontbraam elk boorgat en behandel de boorgaten met antiroestmiddel.

Neem bij werkzaamheden aan elektrische onderdelen de volgende instructies in acht:

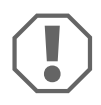

### LET OP!

- Gebruik voor het controleren van de spanning in elektrische leidingen alleen een diodetestlamp of een voltmeter.
   Testlampen met een lampbehuizing gebruiken te veel stroom, hierdoor kan de elektronica in het voertuig worden beschadigd.
- Let er bij het leggen van de elektrische aansluitingen op dat deze
  - niet worden geknikt of verdraaid,
  - niet langs randen schuren,
  - niet zonder bescherming door doorvoeren met scherpe randen worden gelegd.
- Isoleer alle verbindingen en aansluitingen.
- Borg de kabels tegen mechanische belasting met kabelverbinders of isolatieband, bijv. aan de aanwezige leidingen.

## 2.2 Veiligheid bij het gebruik van het toestel

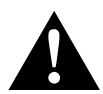

#### WAARSCHUWING!

- Speel nooit video's af tijdens rijden, om gevaarlijke situaties in het verkeer te voorkomen. Neem de geldende landelijke wetten en voorschriften in acht.
- Gebruik het toestel tijdens rijden alleen in zijn functie als achteruitrijvideosysteem. De bestuurder mag tijdens rijden in geen geval op de monitor kijken. Anders zou de bestuurder kunnen worden afgeleid waardoor ongevallen kunnen ontstaan.
- Regel het volume van het toestel zodanig dat geluiden uit het verkeer, vooral claxonneren en signaaltonen, nog kunnen worden gehoord.
- Bescherm het toestel tegen vocht en water, om vonken, vuur en stroomstoten te vermijden.
- Schakel het toestel onmiddellijk uit.
  - indien water het toestel is binnengedrongen,
  - als rook uit het toestel komt of
  - als het toestel ongebruikelijk ruikt.
- Dit leestoestel is gecertificeerd volgens laserveiligheidsklasse 1. De toegankelijke laserstraling is bij verstandig gebruik veilig. Vermijd direct oogcontact met de laserstraal. Open de behuizing van het toestel nooit. Repareer het toestel niet. Raadpleeg de fabrikant (voor adressen, zie achterzijde van de handleiding).

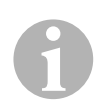

#### LET OP!

- Als u de monitor in voertuigen gebruikt, moet de motor van het voertuig tijdens gebruik draaien zodat de voertuigaccu niet ontladen wordt.
- Plaats uitsluitend ronde disks in het toestel. Gebruik geen disks met andere vormen.
- Reinig de disks alleen met een zachte, droge doek vanuit het midden naar de rand. Gebruik een mild reinigingsmiddel om vuil te verwijderen.
- Nieuwe disks kunnen bramen aan de randen hebben. Ontbraam deze disks, bijvoorbeeld door een stift voorzichtig langs de rand te bewegen.
- Als de binnenruimte van het voertuig bijvoorbeeld door direct zonlicht zeer heet is geworden, wacht dan tot de temperatuur weer tot bedrijfstemperatuur (onder 60 °C) is afgekoeld.

# 3 Omvang van de levering

| Nr. in<br>afb. <mark>1</mark> ,<br>pagina 3 | Aantal | Omschrijving                                  | Artikelnr. |
|---------------------------------------------|--------|-----------------------------------------------|------------|
| 1                                           | 1      | Moniceiver                                    | 960000350  |
| 2                                           | 1      | 2-DIN-inbouwschacht                           |            |
| 3                                           | 1      | Afstandsbediening (incl. batterijen)          |            |
| 4                                           | 1      | Frontdeksel                                   |            |
| 5                                           | 2      | Bevestigingsklemmen                           |            |
| -                                           | 1      | Displayreinigingsdoek                         |            |
| -                                           | 1      | Invoerstift                                   |            |
| _                                           | 1      | Set aansluitkabels                            |            |
| -                                           | 1      | Set bevestigingsmateriaal                     |            |
| -                                           | 1      | GPS-antenne                                   |            |
| _                                           | 1      | Montagehandleiding en gebruiksaan-<br>wijzing |            |
| _                                           | 1      | Korte handleiding                             |            |

# 4 Toebehoren

Als toebehoren verkrijgbaar (niet bij de levering inbegrepen):

| Omschrijving  | Artikelnr. |
|---------------|------------|
| CAM18 NAV     | 960000054  |
| CAM 50 NAV    | 9600000196 |
| CAM80 NAV     | 960000050  |
| CAM44 NAV     | 960000044  |
| CAM 30 CK NAV | 9102000050 |
| CAM29BK NAV   | 9600000106 |

# 5 Gebruik volgens de voorschriften

De Moniceiver (art.-nr. 9600000350) is voor inbouw en bedrijf in een voertuig met 12-V----boordspanningnet bedoeld en moet in een dubbel-DIN-schacht worden ingebouwd. Het toestel verenigt de functies van een autoradio, CD-speler, DVD-speler, weergavetoestel voor externe audio- en videobronnen en een handsfree-inrichting voor mobiele telefoons.

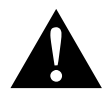

#### WAARSCHUWING! Gevaar voor dood en ernstig letsel

- Bedien het toestel zodanig dat uw concentratie hierdoor tijdens rijden niet wordt beïnvloed (bijvoorbeeld **voor** het rijden de MP3-speler aansluiten en weergavelijst selecteren, radiozender selecteren, eventueel verschillende zenders programmeren).
- Neem de geldende, landelijke voorschriften en wetten in acht.
- Achteruitrijvideosystemen zijn een hulpmiddel bij het achteruitrijden, het ontslaat u echter niet van de plicht bijzonder voorzichtig te zijn tijdens achteruitrijden.

# 6 Technische beschrijving

De Moniceiver is in een behuizing ondergebracht die twee schachten in de middenconsole van het voertuig bezet.

Het toestel kan met de schakelaar van de parkeerrem worden verbonden. Zo kan uit veiligheidsredenen tijdens rijden geen video op het ingebouwde display worden afgespeeld. Het display wordt alleen ingeschakeld, als het voertuig staat en de parkeerrem is bediend.

Als een achteruitrijvideocamera op de Moniceiver is aangesloten, kan het toestel zodanig worden ingesteld dat de camera automatisch door activeren van de achteruitversnelling wordt ingeschakeld.

Met de Moniceiver kunt u in uw voertuig naar muziek luisteren, video's en foto's bekijken of via de handsfree-inrichting telefoneren.

U kunt met de Moniceiver disks middels video-DVD, audio-CD, MP3-, WMA- of JPEG-bestanden alsmede bestanden op USB-gegevensdragers en gegevenskaarten afspelen. Foto's van gegevensdragers kunnen als slideshow worden weergegeven.

Bovendien kunt u films en beelden van DVD's/VCD's/CD's, USB-gegevensdragers en gegevensdragers op het display of op een aangesloten monitor (Rear Seat Entertainment – RSE) laten weergeven.

De radio ontvangt middengolven (AM1 en AM2) en ultrakorte golven (FM1, FM2 en FM3). Er kunnen zes zenders per frequentieband worden opgeslagen. De radio beschikt over RDS-ontvangst, bijvoorbeeld met AF-functie (alternatieve frequenties) en TA-functie (voorrang voor verkeersmeldingen).

Het toestel ondersteunt volgende diskformaten:

- Video DVD, DVD-R, DVD-RW, DVD+R, DVD+RW
- VCD
- Audio CD, CD-R, CD-RW

Het toestel ondersteunt volgende bestandsformaten:

- Audio: MP3, WMA vanaf versie 9
- Video: DVD, VCD, MP4, XVID
- Beelden: JPEG (\*.jpg)
- ID3-tag vanaf versie 2.0
- Ondersteunde bemonsteringssnelheid: 8 kHz tot 48 kHz (44,1 kHz aanbevolen).
- Ondersteunde bitrate: 32-320 kbit/s (128 kbit/s aanbevolen)

MP3-disks moeten volgende eigenschappen hebben:

- ISO 9660 of ISO 9660, Joliet-formaat, bestandsnamen met max. 30 tekens
- Max. 8 directoryniveaus
- Max. 99 albums
- Max. 999 titels
- Max. titellengte: 99 minuten 59 seconden.

Volgende bestands- en diskformaten worden niet ondersteund:

- DLF-, AAC-, PCM-bestanden en DRM-beveiligde WMA-bestanden
- Niet-afgesloten, opnieuw beschrijfbare disks

Dit toestel beschikt aan de achterzijde over volgende in- en uitgangen:

- Audio-ingang
- 2 audio-uitgangen voor voor- en achterzijde
- 2 ingangen voor videobronnen (bijvoorbeeld achteruitrijcamera)
- 2 video-uitgangen voor achtermonitoren (optioneel)

Bovendien is er een audio-ingang aan de toestelvoorzijde.

# 6.1 Bedieningselementen van de Moniceiver

#### Voorkant

| Nr. in<br>afb. <mark>2</mark> ,<br>pagina 3 | Omschrijving                                   | Beschrijving                                                                                                    |
|---------------------------------------------|------------------------------------------------|----------------------------------------------------------------------------------------------------|
| 1                                           | Toets EJECT                                    | Werpt de disk uit het diskvak                                                                                                    |
| 2                                           | Toets MENU                                     | Wisselt tussen hoofdmenu en menu van<br>de afspeelbron                                                                            |
| 3                                           | Draaiknop<br>ON/OFF/VOLUME                     | <ul> <li>Schakelt het toestel in en uit</li> <li>Regelt de volume</li> <li>Schakelt stom</li> <li>Regelt de helderheid</li> </ul> |
| 4                                           | Toets BRIGHTNESS                               | Activeert de instelmodus voor helder-<br>heid van het display                                                                     |
| 5                                           | Toets RESET                                    | Zet het toestel terug                                                                                                    |
| 6                                           | AV-ingang                                      | Audio-/video-ingang voor externe<br>toestellen, 3,5 mm stereo-steker                                                              |
| 7                                           | USB-aansluiting                                | Aansluiting voor USB-gegevens-<br>medium                                                                                          |
| 8                                           | Insteekplaats voor SD- of<br>MMC-gegevenskaart | Sleuf voor gegevenskaarten                                                                                                    |
| 9                                           | Touchscreen                                    | Display met contactinvoer                                                                                                    |
| 10                                          | Diskvak                                        | Sleuf voor CD's, VCD's en DVD's                                                                                                   |

#### Achterkant

| Nr. in<br>afb. <mark>3</mark> ,<br>pagina 4 | Omschrijving                                                      |
|---------------------------------------------|-------------------------------------------------------------------|
| 1                                           | Kabelboom                                                         |
| 2                                           | Zekering (15 A)                                                   |
| 3                                           | ISO-steker voor verbinding van audio-/videotoestellen in voertuig |
| 4                                           | Ingang audio-videosysteem                                         |
| 5                                           | Radioantenne-ingang                                               |

| Omschrijving | Beschrijving                                                                                                    |
|--------------|----------------------------------------------------------------------------------------------------|
| SRC          | Afspeelbron selecteren<br>• Radio<br>• Disk<br>• SD/MMC-gegevenskaart<br>• USB<br>• AV-IN 1 (audio-ingang op toestelfront)<br>• AV-IN 2 (audio-ingang op toestelachterzijde)<br>• Bluetooth |
| EJECT        | Disk uitwerpen                                                                                                    |
| MENU         | Menu in een DVD weergeven                                                                                                    |
| TITLE        | Titel- en hoofdstuklijst van een DVD oproepen                                                                                                    |
| ZOOM         | Zoomen (alleen voor foto's)                                                                                                    |
| BAND         | Frequentieband selecteren                                                                                                    |
| SEL          | Menu EQ SETTINGS oproepen                                                                                                    |
| DIM          | Helderheid instellen                                                                                                    |
| ◀ / ▶        | Snel zoeken vooruit/achteruit                                                                                                    |
| $\bigcirc$   | Bellen/oproep aannemen                                                                                                    |
| ОК           | Invoer bevestigen                                                                                                    |
| ►<br ▲ / ▼   | Op het display navigeren                                                                                                    |
|              | <ul><li>Weergave stoppen</li><li>Terug</li></ul>                                                                                                    |
| 0-9, 10+     | Cijferbereik                                                                                                    |
| MODE         | Menu SOURCE weergeven                                                                                                    |
| POWER        | Aan-/uitschakelen                                                                                                    |
| ANGLE        | Op de DVD opgeslagen aanzichten selecteren (indien voorhanden)                                                                                                    |
| SUBTITLE     | Ondertiteling van een DVD laten weergeven                                                                                                    |
|              | Omschrijving SRC SRC  EJECT EJECT MENU EJECT MENU EJECT ITILE ZOOM EJEU EJEU EJEU EJEU EJEU EJEU EJEU EJE                                                                                   |

# 6.2 Afstandsbediening

| Nr. in<br>afb. 4,<br>pagina 4 | Omschrijving            | Beschrijving                                                                                 |
|-------------------------------|-------------------------|----------------------------------------------------------------------------------------------|
| 19                            | REPT A-B                | Bereik A – B van een titel weergeven                                                         |
| 20                            | REPT                    | Opnieuw weergeven                                                                            |
| 21                            | SLO                     | Langzaam weergeven                                                                           |
| 22                            | RDM                     | Titel in toevallige volgorde weergeven                                                       |
| 23                            | H4 / M                  | <ul><li> Zender instellen (radio)</li><li> Titel overslaan/selecteren (CD/DVD/VCD)</li></ul> |
| 24                            | $\overline{\mathbf{O}}$ | Ophangen/oproep afbreken                                                                     |
| 25                            | VOL+/-                  | Volume wijzigen                                                                              |
| 26                            | •                       | Weergave starten/onderbreken                                                                 |
| 27                            | MUTE                    | Geluid stom schakelen                                                                        |
| 28                            | AUDIO                   | Taal selecteren (DVD)                                                                        |

# 7 Moniceiver inbouwen

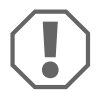

#### LET OP! Gevaar voor beschadiging!

Verwijder de twee schroeven die zijn bedoeld voor transportbeveiliging, alvorens de Moniceiver in te bouwen zodat de DVD-speler functioneert.

## 7.1 Instructies voor de elektrische aansluiting

Neem de volgende instructies voor de elektrische aansluiting in acht:

- Dit toestel is uitsluitend bedoeld voor bedrijf in voertuigen met 12 V---- en negatieve massa. Controleer of het voertuig over de vereiste 12-V-spanning beschikt, alvorens het toestel te installeren. Indien geen spanning van 12 V---- voorhanden is, moet een spanningomvormer worden ingebouwd.
- Indien het contactslot van uw voertuig niet over een stand ACC (startaccu) beschikt, bouw dan een schakelaar tussen ACC-leiding en voeding in.

- Als u een nieuwe zekering heeft ingebouwd maar nog steeds fouten optreden, raadpleeg dan de fabrikant (voor adressen, zie achterzijde), de klantenservice of een gekwalificeerde persoon.
- Controleer of alle elektrische verbindingen en de luidsprekerkabels goed geïsoleerd zijn, om kortsluiting te vermijden.
- Controleer of voor de inbouw van het toestel de transportborgschroeven (afb. 9 1, pagina 6) op de toestelbovenzijde werden verwijderd.

## 7.2 Moniceiver inbouwen en aansluiten

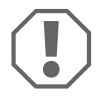

#### LET OP! Gevaar voor beschadiging!

- Bij het boren van gaten altijd van tevoren controleren of er voldoende ruimte is voor de boor aan de achterkant.
- Het niet-vakkundig aanleggen of verbinden van kabels leidt steeds weer tot storingen of beschadigingen van onderdelen. Het correct aanleggen en verbinden van kabels is een voorwaarde voor een duurzame en storingsvrije werking van de later aangebouwde componenten.

Neem volgende instructies voor montage in acht:

- Let er bij het leggen van de kabels op dat deze
  - niet te sterk worden geknikt of verdraaid,
  - niet langs randen schuren,
  - niet zonder bescherming door doorvoeren met scherpe randen worden gelegd (afb. 6, pagina 5).
- Bevestig de kabel veilig in het voertuig om verstrikken (gevaar om te vallen) te vermijden. Gebruik hiervoor bijvoorbeeld kabelbinders, isolatieband of hechtmiddelen.
- Controleer van tevoren, of er voldoende ruimte is voor de boor aan de achterkant (afb. 5, pagina 5).
- Het toestel mag niet een hoek van meer dan 30° ten opzichte van waterpas worden gemonteerd. Anders kan de onberispelijke functie van de CD-/DVD-speler niet worden gegarandeerd.

Totaal-aansluitschema, zie afb. 12, pagina 8:

| Opschrift | Omschrijving                               |
|-----------|--------------------------------------------|
| TV        | TV-antenne-ingang                          |
| RADIO ANT | Radioantenne-ingang                        |
| A + B     | ISO-stekker                                |
| SWC       | Aansluiting voor stuurbediening            |
| FRONT R   | Audiouitgang (R) voorzijde                 |
| FRONT L   | Audiouitgang (L) voorzijde                 |
| REAR R    | Audiouitgang (R) achterzijde               |
| REAR L    | Audiouitgang (L) achterzijde               |
| SUB OUT   | Aansluiting voor subwoofer                 |
| VIDEO OUT | Video                                      |
| TV BUS    | geen functie                               |
| DAB BUS   | Aansluiting voor compatibele DAB-ontvanger |
| CAMERA IN | Cameraingang                               |
| USB       | USB-aansluiting                            |
| DVR BUS   | geen functie                               |
| DVR VIDEO | geen functie                               |
| MIC       | Microfoon voor handsfree-inrichting        |

NL

Stekkerindeling, zie afb. **12** A + B, pagina 8:

| Opschrift                 | Omschrijving          |  |
|---------------------------|-----------------------|--|
| Stroom- en voedingstekker |                       |  |
| ACC                       | Contact (klem 15)     |  |
| GND                       | Massa (klem 31)       |  |
| В+                        | +12 V accu            |  |
| KEY A                     | geen functie          |  |
| KEY B                     | geen functie          |  |
| KEY GND                   | geen functie          |  |
| BRAKE                     | Schakelaar parkeerrem |  |
| REVERSE                   | Achteruitrijlicht     |  |
| Luidsprekeraansluiting    |                       |  |
| – achter rechts (+)       |                       |  |
| – voor rechts (+)         |                       |  |
| – voor links (+)          |                       |  |
| – achter links (+)        |                       |  |
| – achter rechts (–)       |                       |  |
| – voor rechts (–)         |                       |  |
| – voor links (–)          |                       |  |
| – achter links (–)        |                       |  |

Ga bij de montage en elektrische aansluiting als volgt te werk:

- ► Klem de minpool van de accu los.
- > Demonteer eventueel een voorhanden audiosysteem.
- Bouw de 2-DIN-inbouwschacht in (afb. 7, pagina 5).
- Buig de houderneuzen boven, onder en aan de zijkanten naar buiten om de behuizing in de middenconsole veilig te fixeren (afb. 8, pagina 6).
- Bevestig de bevestigingsklemmen met de bijgeleverde bevestigingsschroeven (M5x6) op het toestel (afb. 9, pagina 6).
- Sluit het toestel volgens schema (afb. 12, pagina 8) elektrisch aan.
- ► Voer een werkingscontrole uit, alvorens het toestel in te bouwen.
- Verwijder de twee schroeven boven op het toestel (afb. 9 1, pagina 6).
- Plaats het toestel in de schacht en bevestig het met de bijgeleverde bevestigingsschroeven (afb. 10 1, pagina 7).
- Plaats de frontdeksel (afb. 11 1, pagina 7).

# 8 Moniceiver bedienen

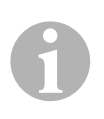

#### INSTRUCTIE

- Als de Moniceiver op de schakelaar van de vastzetrem is aangesloten, kan tijdens rijden geen video worden afgespeeld. In de instellingen kan de functie **Parking** op **ON** worden gezet. Dan verschijnt tijdens rijden de melding "WARNING! Do not watch wideo while driving", zodra video's worden afgespeeld (zie hoofdstuk "Menu Video Settings" op pagina 58). Hierdoor wordt voorkomen dat de bestuurder tijdens rijden door het beeldscherm wordt afgeleid. De bijrijders op de achterbank kunnen de geselecteerde video wel bekijken.
- Als een achteruitrijvideocamera op de Moniceiver is aangesloten, wordt de camera ingeschakeld door activeren van de achteruitversnelling.

## 8.1 Algemene functies

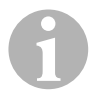

#### INSTRUCTIE

De Moniceiver kan via de toetsen en het display op het toestel of via de afstandsbediening worden bediend.

#### **Toestel inschakelen**

 Druk op de draaiknop ON/OFF/VOLUME (afb. 2 3, pagina 3) om het toestel in te schakelen.

#### of

- Druk op de toets POWER (afb. 4 16, pagina 4) van de afstandsbediening om het toestel in te schakelen.
- ✓ Het toestel wordt ingeschakeld met de instellingen die bij het laatste gebruik waren geactiveerd.

#### **Toestel uitschakelen**

- Houd de draaiknop ON/OFF/VOLUME (afb. 2 3, pagina 3) twee seconden ingedrukt.
- ✓ Het toestel bevindt zich in stand-bymodus en toont datum, tijd en 也 op het display.
- ► Raak daarna 🕐 op het display aan om het toestel uit te schakelen.

#### of

 Druk op de toets **POWER** (afb. 4 16, pagina 4) van de afstandsbediening om het toestel uit te schakelen.

#### Volume instellen

Verdraai de draaiknop ON/OFF/VOLUME (afb. 2 3, pagina 3) om het volume te verhogen of te verlagen.

#### of

Druk op de toets VOL + of VOL – (afb. 4 25, pagina 4) van de afstandsbediening om het volume te verhogen of te verlagen.
 Het volume instelbaar in de standen 0–39.

#### **Geluid stom schakelen**

 Druk kort op de draaiknop ON/OFF/VOLUME (afb. 2 3, pagina 3) om het geluid van het ingeschakelde toestel stom te schakelen.

#### of

- Druk op de toets MUTE (afb. 4 27, pagina 4) van de afstandsbediening om het geluid van het ingeschakelde toestel stom te schakelen.
- ✓ Op het display verschijnt de melding **MUTE**.
- Verdraai de draaiknop ON/OFF/VOLUME (afb. 2 3, pagina 3) opnieuw kort om het geluid weer in te schakelen.

#### of

 Druk opnieuw op de toets MUTE (afb. 4 27, pagina 4) van de afstandsbediening om het geluid weer in te schakelen.

#### Helderheid van het display instellen

- Druk op de toets BRIGHTNESS (afb. 2 4, pagina 3) om het menu "Helderheid instellen" op te roepen.
- Draai aan de draaitoets ON/OFF/VOLUME (afb. 2 3, pagina 3) om de helderheid van het display in te stellen.
- Druk op de toets BRIGHTNESS (afb. 2 4, pagina 3) om de helderheid op te slaan en het menu "Helderheid instellen" te verlaten.

#### Afspeelbron selecteren

Druk de toets SRC (afb. 4 1, pagina 4) van de afstandsbediening in tot de gewenste bron is geselecteerd.

#### of

Raak f op het display resp. de hoek van het display linksboven (afb. 13 A, pagina 9) aan, om het menu SOURCE op het display te openen.

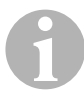

#### INSTRUCTIE

U kunt vanuit elk submenu terugkeren naar het hoofdmenu door het display in de hoek linksboven aan te raken.

► Raak de gewenste bron op het display aan.

#### of

- Druk op de toets MENU (afb. 2 2, pagina 3) op het toestel om het menu
   SOURCE op het display te openen.
- Raak de gewenste bron op het display aan.

of

- Druk op de toets MODE (afb. 4 15, pagina 4) van de afstandsbediening om het menu SOURCE op het display te openen.
- ► Raak de gewenste bron op het display aan.

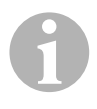

#### INSTRUCTIE

Een bron kan niet worden geselecteerd, als deze niet afspeelklaar is. Wacht na inleggen van een gegevensmedium enkele seconden tot het toestel automatisch de beschikbare bestanden heeft ingelezen en op het display weergeeft.

## 8.2 Afstandsbediening gebruiken

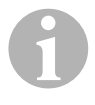

#### INSTRUCTIE

De Moniceiver kan via de toetsen en het display op het toestel of via de afstandsbediening worden bediend.

De afstandsbediening heeft een bereik van 3 tot 5 m.

#### **Functies selecteren**

Op het display kunt u de weergegeven functies direct selecteren. Op de afstandsbediening moet u de toetsen  $\triangleleft / \triangleright$  en  $\blacktriangle / \blacktriangledown$  gebruiken om naar de gewenste melding te navigeren.

- Beweeg de invoercursor in de gewenste richting door drukken op de toetsen ↓ ← en ▲ / ▼ (afb. 4 12, pagina 4).
- Bevestig uw selectie door drukken op OK (afb. 4 11, pagina 4).

#### Accu's vervangen

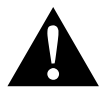

#### WAARSCHUWING!

Bewaar de batterijen buiten het bereik van kinderen. Raadpleeg onmiddellijk een arts, als een kind toch batterij heeft ingeslikt.

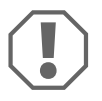

#### LET OP!

Let op de juiste polen.

Als de reikwijdte van de afstandsbediening minder wordt of het toestel helemaal niet meer met de afstandsbediening kan worden bediend, moeten nieuwe batterijen worden geplaatst.

- > Open de afdekking aan de achterzijde van de afstandsbediening.
- Vervang de celbatterijen (type CR2025, 3 V) (afb. 14 1, pagina 9).
- ► Verwijder de afdekking.

# 9 Media weergeven

## 9.1 Menu's

#### Menu CD

NL

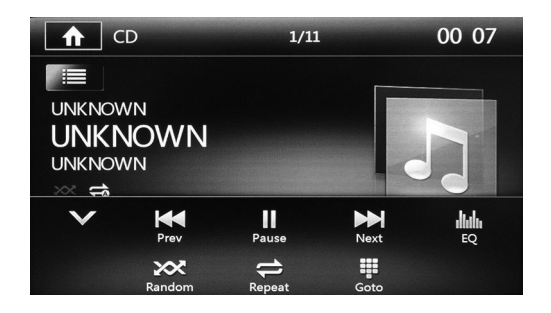

| Symbool        | Beschrijving                  |
|----------------|-------------------------------|
| ♠              | Menu SOURCE weergeven         |
| 1/11           | Actueel titelnummer           |
|                | Titellijst weergeven          |
| 00:08          | Actuele tijd                  |
| /~             | Menu openklappen/dichtklappen |
| Prev/<br>Next  | Titel selecteren              |
| Play/<br>Pause | Weergave starten/onderbreken  |
| EQ             | Equalizer instellen           |
| Random         | Toevallig titels weergeven    |
| Repeat         | Titel opnieuw weergeven       |
| Goto           | Gewenste titel invoeren       |

#### Menu DVD

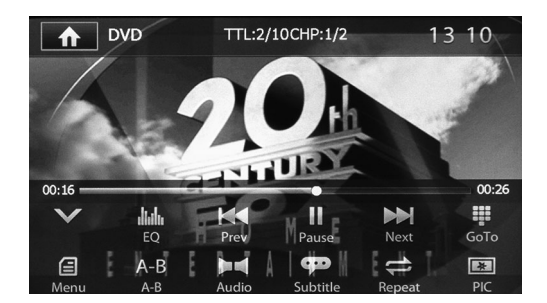

| Symbool             | Beschrijving                                  |
|---------------------|-----------------------------------------------|
| ♠                   | Menu SOURCE weergeven                         |
| TTL:2/10<br>CHP:1/2 | Actuele titel-/hoofdstuknummer                |
| 13:10               | Actuele tijd                                  |
| ···/~               | Menu openklappen/dichtklappen                 |
| Prev/<br>Next       | Titel selecteren                              |
| Play/<br>Pauze      | Weergave starten/onderbreken                  |
| EQ                  | Equalizer instellen                           |
| Goto                | Gewenste titel invoeren                       |
| Menu                | Hoofdmenu van de DVD oproepen                 |
| A-B                 | Bereik A – B van een titel weergeven          |
| Audio               | Taal selecteren                               |
| Subtitle            | Ondertiteling weergeven                       |
| Repeat              | Titel opnieuw weergeven                       |
| PIC                 | Helderheid, contrast en verzadiging instellen |

# Menu's voor disks, gegevenskaarten of externe bronnen met gemengde inhoud (muziek, video's, foto's)

| MUMF<br>BEL.MP3 |
|-----------------|
|                 |
|                 |
|                 |

| Symbool | Beschrijving                          |
|---------|---------------------------------------|
| ♠       | Menu SOURCE weergeven                 |
| 1/15    | Actueel titelnummer                   |
| 0:59    | Actuele tijd                          |
| Ľ       | Op gegevensdrager beschikbare muziek  |
| Ħ       | Op gegevensdrager beschikbare video's |
|         | Op gegevensdrager beschikbare foto's  |

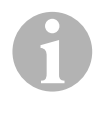

#### INSTRUCTIE

De functies in de menu's voor muziek en video's zijn identiek met die in de menu's voor CD's en DVD's (zie hoofdstuk "Menu CD" op pagina 31 en hoofdstuk "Menu DVD" op pagina 32).

#### Menu voor foto's

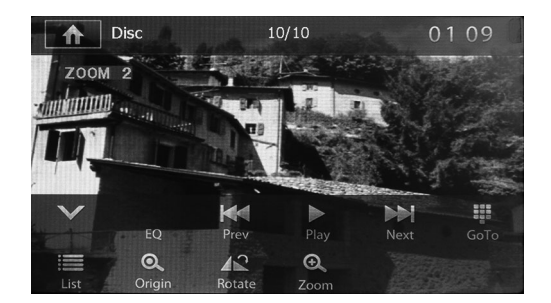

| Symbool        | Beschrijving                    |
|----------------|---------------------------------|
| ♠              | Menu SOURCE weergeven           |
| 10/10          | Titelnummer                     |
| 1:09           | Actuele tijd                    |
| ···/~          | Menu openklappen/dichtklappen   |
| EQ             | Functie niet beschikbaar        |
| Prev/<br>Next  | Foto selecteren                 |
| Play/<br>Pauze | Weergave starten/onderbreken    |
| Goto           | Gewenste foto invoeren          |
| Origin         | Foto in originele grootte tonen |
| Rotate         | Beeld draaien                   |
| Zoom           | Beeld vergroten                 |

## 9.2 Disk inleggen en uitwerpen

#### **Disk inleggen**

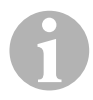

#### INSTRUCTIE

- Controleer voor het plaatsen van een disk eerst of het diskvak leeg is.
- Het toestel wisselt onmiddellijk naar de juiste afspeelmodus, als u een disk inlegt.
- Bij disks die MP3's of verschillende bestandsformaten bevatten kan de inleesduur langer dan een minuut zijn.
- Sommige disks (bijvoorbeeld CD-R, CD-RW, DVD-R, DVD+R, DVD-RW, DVD+RW) kunnen niet worden afgespeeld, bijvoorbeeld niet-afgesloten opnieuw beschrijfbare disks kunnen niet worden afgespeeld.
- Schuif de disk in het diskvak (afb. 2 10, pagina 3).
- ✓ Op het display verschijnt de melding LOADING, terwijl het toestel de op de gegevensdrager beschikbare bestanden automatisch inleest.
- ✓ Op het display verschijnt de melding ERROR, als de disk niet kan worden afgespeeld of als bij het inlezen een fout is opgetreden.
- ✓ Het toestel leest de bestanden op het gegevensmedium in, en toont deze op het display.

#### **Disk uitwerpen**

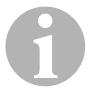

#### INSTRUCTIE

- U kunt een disk ook uitwerpen, als het toestel is uitgeschakeld.
- Het toestel wisselt automatisch naar de vorige afspeelmodus nadat de disk werd uitgeworpen.
- ➤ Druk op de toets ▲ (afb. 2 1, pagina 3) op het toestel.

#### of

- > Druk op de toets **EJECT** (afb. **3** 2, pagina 4) van de afstandsbediening.
- $\checkmark$  De disk wordt uit het diskvak uitgeworpen.
- ✓ Indien de disk niet binnen 10 seconden uit het toestel wordt genomen, wordt deze automatisch weer terug het diskvak ingeschoven.

# 9.3 Gegevensmedia aansluiten en uitnemen

#### Gegevenskaart gebruiken

- Open de afdekking en schuif een SD- of MMC-gegevenskaart in de steekplaats tot deze vergrendelt (afb. 2 8, pagina 3).
- ✓ Het toestel leest de bestanden op het gegevensmedium in, en toont deze op het display.

#### Gegegevenskaart uitnemen

- ► Wissel naar de afspeelmodus.
- > Druk de gegevenskaart naar binnen en laat deze dan los.
- ► Trek de gegevenskaart uit de sleuf en sluit de afdekking.

#### **USB-gegevensmedium aansluiten**

U kunt een USB-gegevensmedium op het toestel aansluiten.

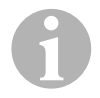

#### INSTRUCTIE

Het toestel kan MP3-bestanden afspelen die op een USBgegevensmedium zijn opgeslagen. Ondersteund worden de USB-gegevensmedia met volgende specificaties:

- USB-gegevensmedia met FAT32
- Namen van mappen en bestanden met tot 256 tekens
- ID3-tag versie 2.0 (Titel/Artiest/Album: 256 tekens lang)
- USB 1.1, USB 2.0 (met USB-1.1-snelheid)

Sommige USB-gegevensmedia zijn niet compatibel met dit toestel.

- Open de afdekking en sluit het USB-gegevensmedium aan op de USBaansluiting (afb. 2 7, pagina 3).
- ✓ Het toestel leest de bestanden op het gegevensmedium in, en toont deze op het display.

#### **USB-gegevensmedium uitnemen**

- ► Wissel naar de afspeelmodus.
- ► Trek het USB-gegevensmedium uit de sleuf en sluit de afdekking.

## 9.4 Externe audio-/videobronnen aansluiten

#### **Toestel aansluiten**

- Open de afdekking en steek de 3,5 mm stereo-stekker van de verbindingskabel van uw afspeeltoestel in de AV-bus (afb. 2 6, pagina 3).
- ✓ Het toestel leest de bestanden op het afspeeltoestel in, en toont deze op het display.

## 9.5 Media afspelen

#### Media als afspeelbron selecteren

 Selecteer de afspeelbron, zie hoofdstuk "Afspeelbron selecteren" op pagina 29.

#### Weergave starten

► Druk op de toets ► om de weergave te starten.

#### Weergave onderbreken

- ➤ Druk tijdens weergave op de toets Ⅱ.
- ✓ De weergave wordt onderbroken. Op het display verschijnt de melding **PAUSE**.
- ► Druk opnieuw op de toets ► om de weergave voort te zetten.

#### Weergave stoppen

- ► Druk **een keer** op de toets om de weergave te onderbreken.
- ✓ De weergave wordt onderbroken. Het laatste afspeelpunt wordt opgeslagen.
- ► Druk op de toets ► om de weergave op het laatste afspeelpunt voort te zetten.
- ► Druk **twee keer** op de toets om de weergave te beëindigen.
- ✓ De weergave wordt onderbroken.
- ➤ Druk op de toets ➤ om opnieuw te starten. De weergave start bij DVD's bij de hoofdpagina, bij CD's en VCD's bij de eerste titel.

### Titel selecteren

U heeft meerdere mogelijkheden om een titel direct te selecteren en af te spelen.

 Druk op de toets GOTO en voer het nummer van de titel, het hoofdstuk of de afspeeltijd in.

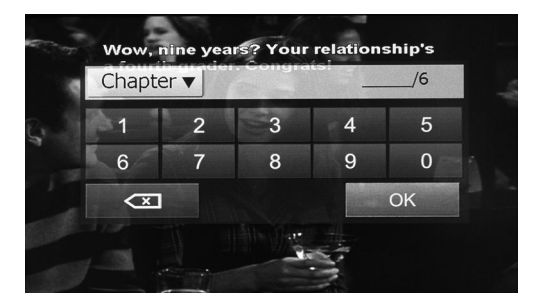

✓ De geselecteerde titel wordt afgespeeld.

#### of

- Druk op de afspeellijst op het display en druk direct op de titel, het hoofdstuk of de afspeeltijd op het display.
- ✓ De geselecteerde titel wordt geselecteerd en afgespeeld.

#### of

- Druk op de toets TITLE van de afstandsbediening om de afspeellijst weer te geven. Selecteer met de toetsen ▲/▼ een titel of een hoofdstuk of druk op de cijfers van de afstandsbediening om het gewenste titel- of hoofdstuknummer te selecteren.
- > Druk op de toets **OK** van de afstandsbediening.
- ✓ De geselecteerde titel wordt afgespeeld.

#### **Titel overslaan**

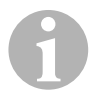

#### INSTRUCTIE

U kunt op de afstandsbediening de cijfers 0-9 en 10+ gebruiken om de gewenste titel- of hoofdstuknummers te selecteren.

► Druk op de toetsen 🕶 / 🍽 om een titel of een hoofdstuk over te slaan.

#### Snel zoeken vooruit/achteruit

- ➤ Druk tijdens de weergave herhaaldelijk de toetsen K4 / ➡ langer dan twee seconden in, om met 2-, 4-, 8- of 20-voudige snelheid vooruit of achteruit te zoeken.
- ✓ Het geluid is tijdens vooruit/achteruit zoeken uitgeschakeld.
- ➤ Druk tijdens vooruit/achteruit zoeken op de toets ► om de weergave op het laatste afspeelpunt voort te zetten.

#### Titel in toevallige volgorde weergeven

- > Druk tijdens weergave op de toets **RANDOM**.
- Druk opnieuw op de toets RANDOM om de weergave in normale volgorde voort te zetten.

#### Titel opnieuw weergeven

- Druk tijdens de weergave op **REPEAT** tot de gewenste weergavefunctie (een titel herhalen, alle titels herhalen) is geselecteerd.
- ✓ De titel wordt opnieuw weergegeven. Op het display verschijnt de melding:
  - bij CD/VCD: REP 1 REP ALL OFF
  - bij DVD: CHAPTER TITLE REP ALL OFF
  - bij bestanden: REP DIR REP ALL OFF
- Druk tijdens de weergave op REPEAT tot opnieuw weergeven weer is beëindigd (OFF).

#### Bereik A – B van een titel weergeven

- Druk op de toets A-B om het startpunt op het gewenste punt van de afgespeelde titel vast te leggen.
- ✓ Op het display verschijnt de melding **REPEAT A**.
- > Druk opnieuw op de toets **A-B** om het eindpunt vast te leggen.
- ✓ Het geselecteerde bereik wordt steeds weer als loop weergegeven. Op het display verschijnt de melding REPEAT A−B.
- > Druk opnieuw op de toets **A-B** om de weergave van het bereik te beëindigen.
- ✓ Op het display verschijnt de melding A-B CANCEL.

## 9.6 Instellingen voor media

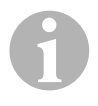

#### INSTRUCTIE

Overzicht van alle mogelijke instelmogelijkheden: hoofdstuk "Systeeminstellingen" op pagina 53.

#### Taal voor DVD selecteren

> Druk de toets **AUDIO** in tot de gewenste taal op de DVD is geselecteerd.

#### Audiotype voor VCD selecteren

Druk op de toets AUDIO om achtereenvolgens de op de VCD beschikbare audiotypes te selecteren (L = links, R = rechts, ST = stereo).

#### **Ondertiteling van een DVD selecteren**

 Druk de toets SUBTITLE in tot de gewenste ondertiteling op de DVD is geselecteerd.

#### Hoofdmenu van een DVD weergeven

> Druk op de toets **MENU** om het hoofdmenu van de DVD weer te laten geven.

#### Titel van een DVD weergeven

> Druk op de toets **TITLE** om de hoofdstukken van de DVD weer te laten geven.

#### Gezichtshoek voor DVD selecteren (indien voorhanden)

 Druk op de toets ANGLE tot de gewenste gezichtshoek op de DVD is geselecteerd.

#### Beeldinstellingen voor DVD's uitvoeren

Helderheid, contrast en verzadiging kunnen in de standen 0-16 worden ingesteld.

> Druk op **PIC** op het display om helderheid, contrast en verzadiging in te stellen.

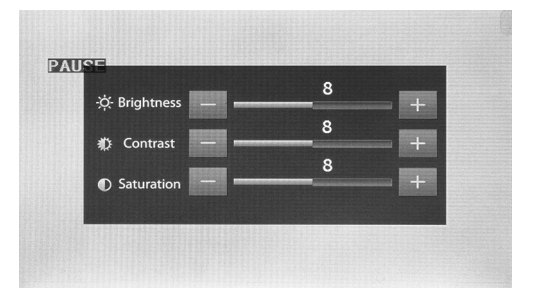

#### of

> Druk op de toets **DIM** van de afstandsbediening om de helderheid in te stellen

#### Foto's vergroten

Druk herhaaldelijk op de toets **ZOOM** om het beeld met 2-, 4-, 8- of 20-voudige vergroting weer te geven.

# 10 Radio gebruiken

# 10.1 Menu's

| R                  | adio                |                   |        | 00:03               |
|--------------------|---------------------|-------------------|--------|---------------------|
| р1<br><b>87.50</b> | Р2<br><b>90.00</b>  | AF Dis            | tance  | FM 1                |
| РЗ<br><b>98.00</b> | P4<br><b>104.00</b> | 8                 | 7\[[5  | 50/                 |
| PS                 | P6                  | Q.<br>Scan        | Next   | Band                |
| Option             | Memory              | ((A))<br>Distance | Select | <b>iliili</b><br>EO |

| Symbool            | Beschrijving                                      |
|--------------------|---------------------------------------------------|
| ♠                  | Menu SOURCE weergeven                             |
| P1-P6              | Opslagplaatsen selecteren                         |
| 0:03               | Actuele tijd                                      |
| Scan               | Zes sterkste zenders zoeken en opslaan            |
| Prev/<br>Next      | Frequentie selecteren                             |
| Band               | Frequentieband wisselen                           |
| Optie              | Instellingen voor de radio                        |
| Memory             | Ingestelde zenders opslaan                        |
| Distance/<br>Local | Verkeersradio instellen                           |
| Select             | Cijferveld voor invoer van de frequentie oproepen |
| EQ                 | Equalizer instellen                               |

## 10.2 Radio luisteren

De radio beschikt over de frequentiebanden FM1, FM2, FM3, AM1 en AM2. Per frequentieband zijn slechts zes opslagplaatsen beschikbaar.

#### Radio als afspeelbron selecteren

 Selecteer de afspeelbron, zie hoofdstuk "Afspeelbron selecteren" op pagina 29.

#### **Radiozender selecteren**

 Raak een van de zenderplaatsen P1 tot P6 op het display aan om de gewenste zender te selecteren.

#### Radiozender zoeken

U kunt een radiozender handmatig instellen door op de pijltoetsen te drukken of via het cijferveld de gewenste frequentie in te stellen.

- ➤ Druk op de toetsen 🕶 / 🍽 om een zender handmatig te zoeken.
- ➤ Houd de toetsen ₩ / ₩ 2 seconden ingedrukt om een zender automatisch te zoeken.
- > Druk op **SELECT** om een radiofrequentie in het cijferveld in te voeren.

#### **Radiozender opslaan**

- > Druk op **MEMORY** om de actueel ingestelde zender op te slaan.
- Druk op de toets SCAN om voor de 6 opslagplaatsen van de geactiveerde zenderband de zenders met het sterkste signaal te zoeken en deze op te slaan.
- ✓ De zenderlijst verschijnt.
- > Druk op de opslagplaats waar de zender moet worden opgeslagen.

#### **Frequentie wisselen**

> Druk op de toets **BAND** om van frequentieband te wisselen.

# 10.3 Instellingen voor de radio

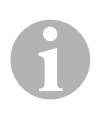

#### INSTRUCTIE

Overzicht van alle mogelijke instelmogelijkheden: hoofdstuk "Systeeminstellingen" op pagina 53.

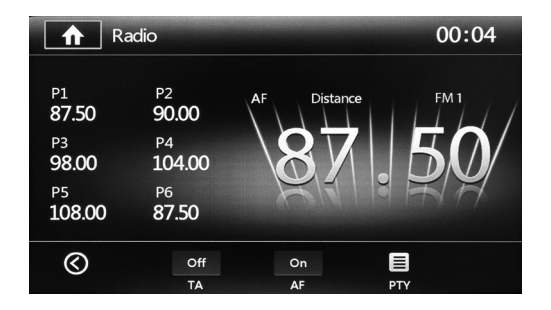

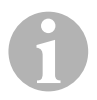

#### INSTRUCTIE

De diensten van de RDS (Radio Data System) bestaan uit gegevens die verzonden en overeenkomstig de gegevenseigenschappen door de radio's verwerkt worden. Op het display verschijnen de programmanaam en andere informatie (bijvoorbeeld verkeersinformatie, titel van de actueel afgespeelde muziek etc.).

#### Instellingen oproepen

Druk op op het display (zie hoofdstuk "Menu's" op pagina 42) om de instellingen voor de radio op te roepen.

#### Verkeersmeldingen instellen

## ► Zet TA op ON of OFF.

Indien Traffic Announcement (TA) (verkeersmeldingen) is geactiveerd, zorgt deze functie gedurende de melding voor een hoger volume en het wisselen van de weergave, bijvoorbeeld van CD naar radio, en daarna weer voor een normaal volume.

 Stel het gebied voor verkeersmeldingen in op Distance (lange afstand) of Local (plaatselijk).

In de plaatselijke modus worden plaatselijke zenders met verkeersinformatie gezocht. Op het display verschijnt **LOCAL**. In de modus voor lange afstand worden zenders met verkeersinformatie verder weg gezocht. Op het display verschijnt **DISTANCE**.

#### Alternatieve frequenties instellen

De functie Alternative Frequency (AF) (alternatieve frequenties) kan bij verlaten van het ontvangstbereik van een zender automatisch van ontvangstbereik worden gewisseld.

#### > Zet **AF** op **ON** of **OFF**.

#### **Programmatypes instellen**

Met Programme Type (PTY) worden de zenders naar type ingedeeld. Deze informatie is altijd afhankelijk van de regio, de omroeporganisatie en de zender.

- > Druk op **PTY**.
- ✓ De typelijst verschijnt.
- Druk op het gewenste type om automatisch te zoeken naar zenders die overeenkomen met dit type.
- ✓ Het zoekresultaat verschijnt.

# 11 Bluetooth-toestellen gebruiken

#### INSTRUCTIE

- Niet alle Bluetooth-toestellen zijn compatibel met de Moniceiver.
- Hindernissen tussen Bluetooth-toestel en Moniceiver kunnen de reikwijdte reduceren en de Bluetooth-verbinding verslechteren.
- Neem de handleiding van uw mobiele telefoon in acht.

Bluetooth is een draadloze overdrachtstechniek die geschikt is voor korte afstanden. Als uw mobiele telefoon over Bluetooth beschikt, kan deze via de Moniceiver worden gestuurd nadat een verbinding tussen beide toestellen werd gemaakt.

U kunt via de Bluetooth-verbinding tot vijf telefoons en afspeeltoestellen met de Moniceiver koppelen. Als u een mobiele telefoon met de Moniceiver koppelt, kunt u telefoongesprekken voeren met de ingebouwde handsfree-functie. U heeft toegang tot lijsten van geselecteerde nummers en het telefoonboek van de gekoppelde mobiele telefoon.

De Moniceiver kan zodanig worden ingesteld dat telefoon en Moniceiver automatisch worden verbonden zodra de mobiele telefoon in reikwijdte van de Moniceivers (ca. 5 m) komt.

## 11.1 Menu's

#### Menu telefoon

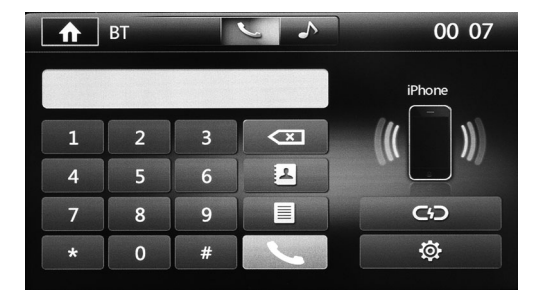

| Symbool                      | Beschrijving                  |  |  |
|------------------------------|-------------------------------|--|--|
| ♠                            | Menu SOURCE weergeven         |  |  |
| ر.                           | Functie telefoon gebruiken    |  |  |
| 1                            | Functie audioplayer gebruiken |  |  |
| 00:07                        | Actuele tijd                  |  |  |
|                              | Invoerveld                    |  |  |
| 0-9,#,*                      | Cijferblok                    |  |  |
| $\langle \mathbf{x} \rangle$ | Cijfer wissen                 |  |  |
|                              | Telefoonboek weergeven        |  |  |
|                              | Oproeplijsten weergeven       |  |  |
| <b>L</b>                     | Kiezen starten                |  |  |
| GD                           | Bluetooth-verbinding scheiden |  |  |
| ¢                            | Instellingen voor de telefoon |  |  |

NI

### Menu muziek

| <b>↑</b> BT | 6          | ~    | 00 07               |
|-------------|------------|------|---------------------|
|             |            |      |                     |
| Prev        | Play/Pause | Next | <b>iliili</b><br>EO |

| Symbool        | Beschrijving                  |
|----------------|-------------------------------|
| ^              | Menu SOURCE weergeven         |
| فر             | Functie telefoon gebruiken    |
| \$             | Functie muziek gebruiken      |
| 00:07          | Actuele tijd                  |
| CD             | Bluetooth-verbinding scheiden |
| Prev/<br>Next  | Titel selecteren              |
| Play/<br>Pauze | Weergave starten/onderbreken  |
| EQ             | Equalizer instellen           |

## 11.2 Bluetooth-toestellen koppelen

Door het koppelen maakt voor het eerst de Bluetooth-verbinding tussen uw Bluetooth-toestel (bijvoorbeeld mobiele telefoon of afspeeltoestellen) en de Moniceiver.

 Druk op de toets SRC van de afstandsbediening tot u Bluetooth heeft geselecteerd.

#### of

- > Open het menu **SOURCE** op het display en selecteer Bluetooth.
- ► Schakel uw Bluetooth-toestel de Bluetooth-functie in.
- Start het zoeken naar beschikbare Bluetooth-toestellen door drukken op +.
- ✓ De Moniceiver start automatisch zoeken naar Bluetooth-toestellen en toont de beschikbare toestellen in een lijst.

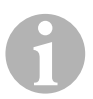

#### INSTRUCTIE

Neem ook de gebruiksaanwijzing van uw Bluetooth-toestel in acht.

- ✓ Gelijktijdig wordt op uw Bluetooth-toestel in de instellingen voor Bluetooth de Moniceiver als beschikbaar toestel weergegeven.
- Selecteer de Moniceiver in de resultatenlijst op uw Bluetooth-toestel.
- ✓ De code voor de koppeling (fabrieksinstelling: 0000) wordt afgevraagd.
- ► Voer de code in uw Bluetooth-toestel in.
- ✓ De verbinding wordt gemaakt.
- ✓ Het Bluetooth-symbool brandt.

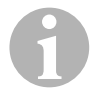

#### INSTRUCTIE

Bij sommige telefoons moet worden vooringesteld of automatisch een Bluetooth-verbinding moet worden gemaakt of niet. Stel uw mobiele telefoon zodanig in dat deze automatisch wordt verbonden.

Ga als volgt te werk om de Bluetooth-verbinding te scheiden:

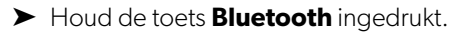

✓ De verbinding wordt gescheiden.

## 11.3 Telefoneren

#### Bluetooth-toestel als afspeelbron selecteren

 Selecteer de afspeelbron, zie hoofdstuk "Afspeelbron selecteren" op pagina 29.

#### Selecteren

► Voer een telefoonnummer in.

Druk op de toets  $\frown$  om cijfers te wissen.

- Druk op de afstandsbediening op de toets O of op het display om selecteren te starten.
- Druk op de afstandsbediening op de toets of op het display om selecteren te onderbreken.

#### Telefoonboek en oproeplijsten weergeven

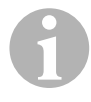

#### INSTRUCTIE

Als mobiele telefoon en Moniceiver zijn gekoppeld, kan het telefoonboek van de mobiele telefoon worden gebruikt.

- Druk op de toets I om uw telefoonboeken weer te geven.
- ✓ Een lijst met vermeldingen in het telefoonboek verschijnt.
- Druk op de toets om uw oproeplijsten weer te geven.
- ✓ U kunt drie lijsten (gemiste oproepen, aangenomen oproepen, geselecteerde nummers) laten weergeven.

#### Nummerherhaling gebruiken

- Druk op de afstandsbediening op de toets O of op het display om nummerherhaling te starten.
- ✓ Een lijst met de opgeroepen nummers verschijnt.
- ► Selecteer het gewenste nummer en start de selectie.

#### Oproep ontvangen

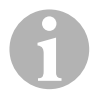

#### INSTRUCTIE

Na het koppelen van mobiele telefoon en Moniceiver wisselt het toestel automatisch naar het menu **Bluetooth** zodra een oproep binnenkomt.

- Druk op de afstandsbediening op de toets O of op het display op de toets om een oproep aan te nemen.
- Druk op de afstandsbediening op de toets of op het display op de toets om op te leggen.

## 11.4 Afspeelapparaat gebruiken

#### Bluetooth-toestel als afspeelbron selecteren

 Selecteer de afspeelbron, zie hoofdstuk "Afspeelbron selecteren" op pagina 29.

#### **Muziek weergeven**

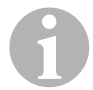

#### INSTRUCTIE

Deze functie is alleen beschikbaar, als de audioplayer met A2DP (Advanced Audio Distribution Profile) en AVRCP (Audio Video Remote Control Profile) is uitgerust.

A2DP is een fabrikantoverkoepelende techniek waarmee stereoaudiosignalen draadloos via Bluetooth aan een ontvangstapparaat kunnen worden gezonden.

AVRCP is een Bluetooth-profiel voor de afstandsbediening van audio- of videotoestellen.

- > Open de audioplayer van uw Bluetooth-toestel.
- > Zet de overdrachtsmodus op Bluetooth.
- ✓ De op het Bluetooth-toestel afgespeelde muziek wordt naar de Moniceiver overgedragen.

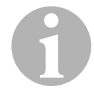

#### INSTRUCTIE

Bij sommige Bluetooth-toestellen kan deze functie geblokkeerd zijn; u moet de functie dan eerst vrijschakelen. Neem ook de gebruiksaanwijzing van uw Bluetooth-toestel in acht.

► Start zoeken naar beschikbare Bluetooth-toestellen.

- Selecteer de Moniceiver in de resultatenlijst op uw Bluetooth-toestel.
- ✓ De code voor de koppeling (fabrieksinstelling: 0000) wordt afgevraagd.
- ► Voer de code in.
- ✓ De verbinding wordt gemaakt.
- ► Het Bluetooth-symbool brandt.

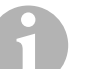

#### INSTRUCTIE

U kunt afspelen van muziek te allen tijde onderbreken, indien u een oproep wilt doen of een oproep wilt aannemen. U kunt de cijfertoetsen van uw mobiele telefoon onbeperkt bedienen. Als u de toets **Selecteren** indrukt of een binnenkomende oproep wilt aannemen, stopt de weergave van de muziek. Op het display verschijnt de melding **PHONE NUMBER ANSWER?**. Na einde van het gesprek verschijnt de melding **MUSIC PLAYER** op het display.

## 11.5 Instellingen voor Bluetooth-toestellen

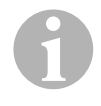

#### INSTRUCTIE

Overzicht van alle mogelijke instelmogelijkheden: hoofdstuk "Systeeminstellingen" op pagina 53.

#### Instellingen oproepen

 Druk op 🔆 op het display om de instellingen voor Bluetooth-toestellen op te roepen.

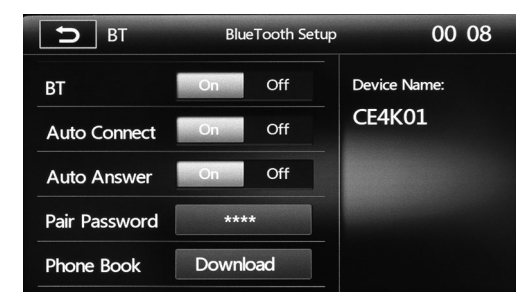

#### Bluetooth activeren en deactiveren

► Zet BT op **ON** of **OFF**.

Als **ON** is geselecteerd, wordt het toestel automatisch verbonden zodra een nog niet gekoppelde mobiele telefoon kan worden bereikt.

#### Automatische verbinding instellen

> Zet de automatische verbinding op **ON** of **OFF**.

Als **ON** is geselecteerd, wordt de mobiele telefoon automatisch met de Moniceiver verbonden zodra deze binnen ca. 10 m is. Als **OFF** is geselecteerd, moet u de verbinding handmatig uitvoeren.

#### Automatisch oproepen aannemen instellen

> Zet automatisch aannemen van oproepen op **ON** of **OFF**.

Als **ON** is geselecteerd en op de gekoppelde mobiele telefoon een oproep binnenkomt, wordt deze oproep na 15 seconden automatisch aangenomen. U kunt via het toestel vrij spreken. Als **OFF** is geselecteerd, moet u een binnenkomende oproep aannemen of verwerpen.

#### Koppelingcode wijzigen

► Voer een nieuwe code in.

#### Telefoonboek laden

 Druk op Download om het telefoonboek van uw mobiele telefoon te synchroniseren.

# 12 Systeeminstellingen

# 12.1 Equalizer (EQ) instellen

U kunt EQ-modus en parameters zoals bas (Bass)/midden (Mid)/Hoog (Tre) vooraf wijzigen.

- Druk op IIIIn op het display of op de toets SEL van de afstandsbediening om de equalizer of fader/balance in te stellen.
  - EQ 00 04 D BAS MID TRE LPF MPF HPF վերը User Flat POP Techno Rock Class Jazz 80HZ 1.0KHZ12.5KH RESET LOUD: On Off
- > Druk op **EQ** om de equalizer in te stellen.

► Selecteer de EQ-modus (User, Flat, Pop, Techno, Rock, Class, Jazz, Optimal).

De EQ-instellingen kunnen in de EQ-modus "User" gebruikergedefinieerd worden uitgevoerd. Met **RESET** kunt u de gebruikergedefinieerde instellingen terugzetten.

Stel de regelaar met de toetsen ▲/▼in.

U kunt de parameters voor BAS, MID en TRE in de standen –7 tot 7 instellen. Voor de parameters LPF Low Pass Filter (60 Hz, 80 Hz, 100 Hz, 200 Hz), MPF Middle Pass Filter (0,5 kHz, 1 kHz, 1,5 kHz, 2,5 kHz) en HPF High Pass Filter (10 kHz, 12,5 kHz, 15 kHz, 17,5 kHz) zijn verdere instellingen mogelijk.

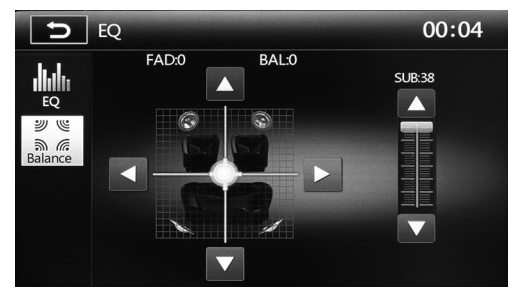

> Druk op **BALANCE** op het display om Fader/Balance in te stellen.

U kunt de parameters voor de subwoofer in de standen 0-38 instellen en de luidsprekers individueel in de standen 0-7.

## 12.2 Instellingen oproepen

Druk in het menu SOURCE (zie hoofdstuk "Afspeelbron selecteren" op pagina 29) de toets Group op het display.

# 12.3 Menu General Settings

|            | <b>A</b> Settings                              |                          |                     | 12                     | 58                |
|------------|------------------------------------------------|--------------------------|---------------------|------------------------|-------------------|
|            |                                                | nd Video                 | Disc                | Volume                 | <b>N</b><br>Reset |
|            | Language                                       |                          | English             | >                      |                   |
|            | Radio Area                                     |                          | Europe              | >                      |                   |
|            | Веер                                           |                          | On                  | >                      |                   |
|            | Key Color                                      |                          | Default             | >                      |                   |
|            | Calibration                                    |                          | Enter               | >                      |                   |
|            | <b>A</b> Settings                              |                          |                     | 12                     | :59               |
|            |                                                |                          | Disc                | Volume                 | <b>N</b><br>Recet |
|            | Wallpaper                                      |                          | Enter               | >                      | Reset             |
|            | Gps Path Setup                                 |                          | Enter               | >                      |                   |
| Symbool    | Beschrijving                                   |                          |                     |                        |                   |
| <b>^</b>   | Menu <b>SOURC</b>                              | <b>E</b> weergev         | en                  |                        |                   |
| 12:58      | Actuele tijd                                   |                          |                     |                        |                   |
| Language   | Taal instellen                                 |                          |                     |                        |                   |
| Radio Area | <ul> <li>Stel de rad<br/>Europe, Ar</li> </ul> | io-ontvang<br>nerica, Am | st in op<br>erica4, | o de gew<br>, East Eur | enste<br>ope, A   |
| Веер       | <ul> <li>Zet het ako</li> </ul>                | estische sig             | gnaal v             | oor toets              | indru             |
| Key Color  | ► Zet de toet                                  | skleur op <b>I</b>       | Defaul              | t of User              |                   |

| Symbool        | Beschrijving                                                                                                    |
|----------------|----------------------------------------------------------------------------------------------------|
| Calibration    | Kalibreer het touchscreen als volgt:                                                                                        |
|                | <ul> <li>Druk op Calibration.</li> </ul>                                                                                    |
|                | <ul> <li>Druk op Start.</li> </ul>                                                                                          |
|                | <ul> <li>Raak het display op het +-teken in het midden 2 seconden lang<br/>aan om met de kalibratie te beginnen.</li> </ul> |
|                | Het +-teken beweegt zich in vijf stappen en maakt een pad dat u<br>met uw vinger moet volgen.                               |
|                | <ul> <li>Volg het pad.</li> </ul>                                                                                           |
| Wallpaper      | ► Wijzig de achtergrond.                                                                                                    |
|                | U kunt uit acht displayachtergronden kiezen, of een eigen achtergrond inrichten.                                            |
| Gps Path Setup | geen functie                                                                                                    |
|                |                                                                                                    |

# 12.4 Menu Time Settings

| ♠       | Setting   | s             |              |           |        | 00 C | )4               |
|---------|-----------|---------------|--------------|-----------|--------|------|------------------|
| General | C<br>Time | <b>S</b> ound | <b>Video</b> | )<br>Disc | Volume | e R  | <b>U</b><br>eset |
| Date    |           |               |              | 2013-1-1  |        | >    |                  |
| Time    | Mode      |               | :            | 24H       |        | >    |                  |
| Time    |           |               |              | 00:04     |        | >    |                  |
| Desk    | Timer     |               |              | Numeral 1 | imer   | >    |                  |
| Time    | Zone      |               |              | GMT+01:0  | 00     | >    |                  |
|         |           | Year          | Month        | Day       |        |      |                  |

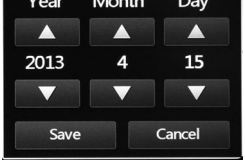

| Symbool         | Beschrijving                                                                                                    |  |  |  |
|-----------------|----------------------------------------------------------------------------------------------------|--|--|--|
| ♠               | Menu SOURCE weergeven                                                                                                    |  |  |  |
| 0:04            | Actuele tijd                                                                                                    |  |  |  |
| Date            | Stel dag, maand en jaar met de toetsen ▲/▼ in.                                                                                                    |  |  |  |
| Time Mode       | <ul> <li>Zet het formaat van de tijdsweergave in op<br/>12-uurs- (12H) of 24-uursweergave (24H).</li> </ul>                                           |  |  |  |
| Time            | Stel uren en minuten met de toetsen ▲/▼ in.                                                                                                    |  |  |  |
| Desk Timer      | Stel de weergave van de tijd in op Simulate Timer (analoge klok) of Numeral Timer (digitale klok).                                                    |  |  |  |
| Time Zone       | <ul> <li>Stel de gewenste tijdzone in.</li> </ul>                                                                                                    |  |  |  |
| Power Off Timer | <ul> <li>Zet de Power-Off-weergave op ON of OFF.</li> <li>Als ON is geselecteerd, verschijnt de tijd als het toestel is<br/>uitgeschakeld.</li> </ul> |  |  |  |

# 12.5 Menu Sound Settings

|         | Setting          | S     |              |           | 13     | 3:02              |
|---------|------------------|-------|--------------|-----------|--------|-------------------|
| General | <b>O</b><br>Time | Sound | <b>Video</b> | )<br>Disc | Volume | <b>N</b><br>Reset |
| Sub \   | Noofer F         | ilter | F            | lat       | >      |                   |
| LOUD    |                  | (     | On           | >         |        |                   |
| Reve    | rse Mute         |       | (            | Off       | >      |                   |
|         |                  |       |              |           |        |                   |
|         |                  |       |              |           |        |                   |

| Symbool           | Beschrijving                                                                                                    |
|-------------------|----------------------------------------------------------------------------------------------------|
| ♠                 | Menu SOURCE weergeven                                                                                                    |
| 13:02             | Actuele tijd                                                                                                    |
| Sub Woofer Filter | <ul> <li>Zet de scheidingsfrequentie van de subwoofer op Flat, 80 Hz,<br/>120 Hz of 160 Hz.</li> </ul>                                                               |
| Loud              | <ul> <li>Zet de Loud-functie op ON of OFF.</li> <li>Als ON is geselecteerd, worden bij gering volume bas- en<br/>treblefrequenties automatisch versterkt.</li> </ul> |
| Reverse Mute      | <ul> <li>Zet de Reverse-Mute-functie op ON of OFF.</li> <li>Het geluid wordt stom geschakeld, als de achteruitversnelling is geactiveerd.</li> </ul>                 |

# 12.6 Menu Video Settings

| ♠                | Setting          | S     |        |           | 13                   | 3 02              |
|------------------|------------------|-------|--------|-----------|----------------------|-------------------|
| General          | <b>O</b><br>Time | Sound | Wideo  | )<br>Disc | <b>All</b><br>Volume | <b>N</b><br>Reset |
| Backview Mirror  |                  |       | Normal | >         |                      |                   |
| Brightness Setup |                  |       | Normal | >         |                      |                   |
| Parking          |                  |       | On     | >         |                      |                   |
|                  |                  |       |        |           |                      |                   |
|                  |                  |       |        |           |                      |                   |

| Symbool          | Beschrijving                                                                                                    |
|------------------|----------------------------------------------------------------------------------------------------|
| ♠                | Menu SOURCE weergeven                                                                                                    |
| 13:02            | Actuele tijd                                                                                                    |
| Backview Mirror  | <ul> <li>Zet de spiegelfunctie op Normal of Mirror.</li> <li>Bij gespiegeld beeld wordt het beeld van de<br/>achteruitrijvideocamera weergegeven als blik door de achterruit.</li> </ul>                                      |
| Brightness Setup | > Zet de displayhelderheid op <b>Night</b> , <b>Dark</b> , <b>Normal</b> of <b>Bright</b> .                                                                                                    |
| Parking          | <ul> <li>Zet de parkeerfunctie op ON of OFF.</li> <li>Als ON is geselecteerd, wordt een afgespeelde video niet op het<br/>display van de Moniceiver maar op eventueel aangesloten andere<br/>monitors weergegeven.</li> </ul> |

## 12.7 Menu Disc Settings

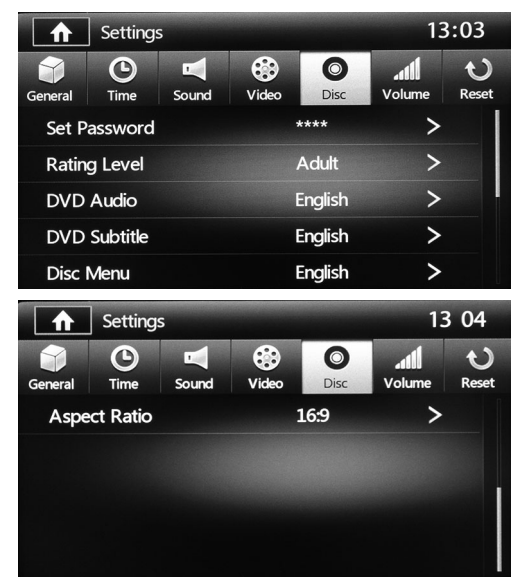

| Symbool      | Beschrijving                                                                                                   |
|--------------|----------------------------------------------------------------------------------------------------|
| ♠            | Menu SOURCE weergeven                                                                                          |
| 13:03        | Actuele tijd                                                                                                   |
| Set Password | <ul> <li>Druk op de toets **** om het cijferbereik te openen.</li> </ul>                                       |
|              | U kunt een wachtwoord inrichten dat moet worden ingevoerd om DVD's met leeftijdsbegrenzing te kunnen afspelen. |
|              | Met de cijfertoetsen kunt u een wachtwoord invoeren.                                                           |
|              | Het vooringestelde wachtwoord is 0000.                                                                         |
|              | Met de toets 💌 kunnen cijfers worden gewist.                                                                   |
|              | Met de toets <b>OK</b> bevestigt u de code.                                                                    |
|              | Na invoeren van de correct code verschijnt UNLOCK op het beeldscherm.                                          |
|              | De leeftijdsbegrenzing kan onder Rating Level worden ingesteld.                                                |
| Rating Level | <ul> <li>Stel de leeftijdsbegrenzing (kinderbeveiliging) in.</li> </ul>                                        |
|              | Om de kinderbeveiliging te deactiveren, voert u het                                                            |
|              | 4-cijferige wachtwoord in het cijferbereik in.                                                                 |
| DVD Audio    | <ul> <li>Stel de gewenste taal in.</li> </ul>                                                                  |
|              | Indien een DVD de vooringestelde taal beschikbaar heeft, wordt<br>deze automatische in deze taal afgespeeld.   |

| Symbool      | Beschrijving                                                                                                    |
|--------------|----------------------------------------------------------------------------------------------------|
| DVD Subtitle | <ul> <li>Stel de ondertitelingstaal in.</li> <li>Indien een DVD de vooringestelde taal als ondertiteling<br/>beschikbaar heeft, wordt deze automatische in deze taal<br/>weergegeven.</li> </ul>                                                                                                    |
| Disc Menu    | <ul> <li>Stel de gewenste menutaal in.</li> <li>Indien een DVD de vooringestelde taal beschikbaar heeft, wordt<br/>het menu automatische in deze taal weergegeven.</li> </ul>                                                                                                    |
| Aspect Ratio | <ul> <li>Stel het beeldformaat in op 4:3PS (Pan Scan), 4:3LB (Letter Box) of 16:9.</li> <li>4:3 Pan Scan: Wordt aan het formaat aangepast door de linker en rechter randen af te snijden.</li> <li>4:3 Letter Box: Wordt aan het formaat aangepast door boven en onder brede, zwarte balken weer te geven.</li> <li>16:9: Voor panoramafilm in het formaat 16:9.</li> </ul> |

## 12.8 Menu Volume Settings

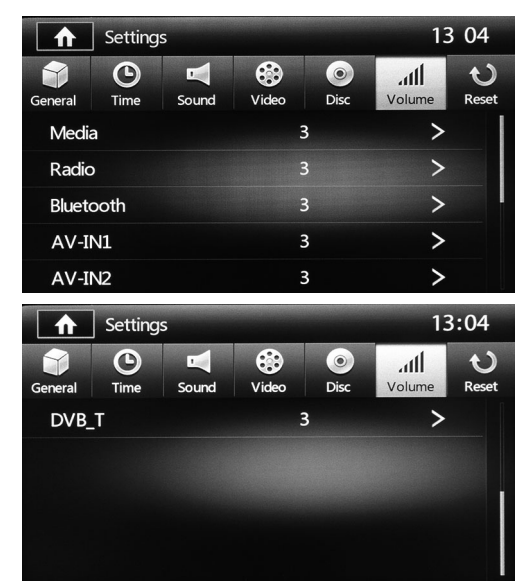

| Symbool   | Beschrijving                                    |
|-----------|-------------------------------------------------|
| A         | Menu SOURCE weergeven                           |
| 13:04     | Actuele tijd                                    |
| Media     | Volume voor media in standen 0–12 instellen     |
| Radio     | Volume voor radio in standen 0–12 instellen     |
| Bluetooth | Volume voor Bluetooth in standen 0–12 instellen |
| AV-IN1    | Volume voor AV-IN1 in standen 0–12 instellen    |
| AV-IN2    | Volume voor AV-IN2 in standen 0–12 instellen    |
| DVBT      | geen functie                                    |

## 12.9 Instellingen terugzetten

- ► Druk op **RESET**.
- ► Selecteer of u
  - op fabrieksinstellingen wilt terugzetten of
  - alleen het volume Settings wilt terugzetten of
  - alleen de video Settings wilt terugzetten.

# 12.10 Stuurbediening gebruiken (optioneel)

#### Menu SWC

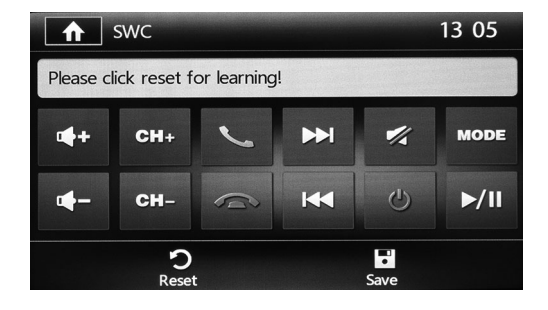

#### Stuurbediening instellen

Druk in het menu SOURCE (ziehoofdstuk "Afspeelbron selecteren" op pagina 29) op de toets SWC (Steering Wheel Control) op het display.

#### Wielbediening programmeren

- > Druk op het display op de gewenste functie.
- > Druk op de toets van de wielbediening die met de functie moet worden bezet.
- ✓ De functie is nu op de toets van de wielbediening opgeslagen.
- ► Herhaal dit voor de andere toetsen van de wielbediening.

# 13 Moniceiver onderhouden en reinigen

### LET OP!

Geen scherpe of harde voorwerpen of reinigingsmiddelen bij het reinigen gebruiken. Dit kan het product beschadigen.

► Reinig het product af en toe met een vochtige doek.

# 14 Storingen verhelpen

| Probleem                                                                       | Oorzaak                                                                                      | Oplossing                                                                                                    |
|--------------------------------------------------------------------------------|----------------------------------------------------------------------------------------------|----------------------------------------------------------------------------------------------------|
| Het toestel kan niet worden ingeschakeld.                                      | Het voertuig is uit.                                                                         | Zet het contact op ACC/ON of START.                                                                                          |
|                                                                                | De kabelverbindingen zijn correct uitgevoerd.                                                | Controleer of de kabels<br>correct zijn aangesloten.                                                                         |
|                                                                                | De zekering is defect.                                                                       | Vervang de zekering door<br>een nieuwe van hetzelfde<br>type (5 A).                                                          |
| Geen geluid.                                                                   | Het volume is op minimum ingesteld.                                                          | Controleer het volume.                                                                                                    |
|                                                                                | Het geluid is stom<br>geschakeld.                                                            | Schakel het geluid dan weer<br>in.                                                                                           |
|                                                                                | De achteruitversnelling is<br>ingeschakeld, als de Reverse-<br>Mute-functie is geactiveerd.  | Indien gewenst, de Reverse-<br>Mute-functie deactiveren.                                                                     |
| Het toestel of het display functioneert niet correct.                          | Het systeem is instabiel<br>(bijvoorbeeld de<br>beeldschermweergave<br>verandert niet meer). | Zet het systeem terug door<br>drukken op de toets <b>RESET</b> .                                                             |
| Het toestel speelt geen disks<br>af.                                           | De disk is niet juist ingelegd.                                                              | De disk moet zodanig<br>worden ingelegd dat het<br>opschrift omhoog wijst.                                                   |
|                                                                                | De disk is vervuild of<br>beschadigd.                                                        | Reinig de disk en controleer<br>deze op beschadiging.                                                                        |
| Geluid wordt bij afspelen van<br>disks door voertuigtrillingen<br>onderbroken. | Het toestel is in een hoek van<br>meer dan 30° ten opzichte<br>van waterpas gemonteerd.      | Monteer het toestel in een<br>hoek van minder dan 30° ten<br>opzichte van waterpas.<br>Monteer de eenheid vast en<br>veilig. |
| De radio ontvangt geen<br>zender.                                              | De antenne is niet juist<br>aangesloten.                                                     | Sluit de antenne correct aan.                                                                                                |
| De radio ontvangt zenders<br>slechts zwak.                                     | De antenne is niet volledig<br>uitgeschoven.                                                 | Schuif de antenne helemaal<br>uit.                                                                                           |
|                                                                                | De antenne is beschadigd.                                                                    | Controleer de antenne op<br>beschadiging en vervang<br>deze eventueel.                                                       |

| Probleem                                                                      | Oorzaak                                                     | Oplossing                                                                                                    |
|-------------------------------------------------------------------------------|-------------------------------------------------------------|----------------------------------------------------------------------------------------------------|
| De ingestelde zenders zijn na<br>opnieuw inschakelen niet<br>meer opgeslagen. | De accukabel is niet juist<br>aangesloten.                  | Sluit de accukabel juist aan.                                                                                                    |
| USB-gegevensmedium of<br>gegevenskaart kan niet<br>worden ingestoken.         | USB-gegevensmedium of gegevenskaart verkeerd om ingestoken. | Steek het USB-<br>gegevensmedium of de<br>gegevenskaart er andersom<br>in.                                                                                                    |
| USB-gegevensmedium of<br>gegevenskaart kan niet<br>worden gelezen.            | Het NTFS-formaat wordt niet<br>ondersteund.                 | Controleer of USB-<br>gegevensmedium of gege-<br>venskaart het FAT32-formaat<br>hebben.<br>Door verschillende formaten<br>kunnen sommige USB-<br>gegevensmedia of MP3-<br>spelers niet worden gelezen. |
| De afstandsbediening<br>functioneert niet of niet juist.                      | De batterijen zijn zwak of<br>leeg.                         | Plaats nieuwe batterijen (type<br>CR2025, 3 V).                                                                                                    |

# 15 Garantie

De wettelijke garantieperiode is van toepassing. Als het product defect is, wendt u zich tot het filiaal van de fabrikant in uw land (adressen zie achterkant van de handleiding) of tot uw speciaalzaak.

Voor de afhandeling van de reparatie of garantie dient u het volgende mee op te sturen:

- defecte onderdelen,
- een kopie van de factuur met datum van aankoop,
- reden van de klacht of een beschrijving van de storing.

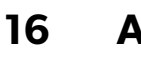

# Afvoer

► Laat het verpakkingsmateriaal indien mogelijk recyclen.

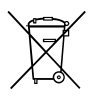

Als u het product definitief buiten bedrijf stelt, informeer dan bij het dichtstbijzijnde recyclingcentrum of uw speciaalzaak naar de betreffende afvoervoorschriften.

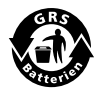

#### **Bescherm uw milieu!**

Accu's en batterijen horen niet thuis in het huishoudelijke afval. Geef uw defecte of verbruikte of defecte accu's bij de leverancier of bij een verzamelpunt af.

# 17 Technische gegevens

|                            | PerfectView MC402                                             |
|----------------------------|---------------------------------------------------------------|
| Artikelnr.:                | 960000350                                                     |
| Bedrijfsspanning:          | 12 V <del></del> (10,5 V-15,8 V)                              |
| Max. bedrijfsspanning:     | 15 A                                                          |
| Maximaal uitgangsvermogen: | 40 W x 4 kanalen                                              |
| Continu uitgangsvermogen:  | 25 W x 4 kanalen                                              |
| Bedrijfstemperatuur:       | –10 tot 60 °C<br>bij luchtvochtigheid van 45 % tot<br>80 % RH |
| Opslagtemperatuur:         | –10 tot 60 °C<br>bij luchtvochtigheid van 30 % tot<br>90 % RH |
| Afmetingen B x H x D:      | 178 x 101,5 x 169 mm                                          |
| Gewicht:                   | ca. 1,9 kg                                                    |

## Radio

| FM                              |                 |
|---------------------------------|-----------------|
| Signaal-/ruisverhouding:        | > 55 dB         |
| Gevoeligheid (S/N = 30 dB):     | 18 dBµV         |
| Frequentiebereik:               | 87,5–108,0 MHz  |
| Frequentiegang (+3 dB):         | 20 Hz-12,5 kHz  |
| Gevoeligheid zender zoeken:     | 20 dBµV-28 dBµV |
| Vervorming:                     | ≤ 1,0 %         |
| Stereo-kanaalscheiding (1 kHz): | ≥25 dB          |
| Ingangsimpedantie:              | 75 Ω            |
| MW                              |                 |
| Gevoeligheid (S/N = 20 dB):     | 30 dBµV         |
| Selectiviteit (±9 kHz):         | ≥ 50 dB         |

#### **Disk-player**

| Signaal-/ruisverhouding: | 80 dB        |
|--------------------------|--------------|
| Dynamiek:                | 80 dB        |
| Vervorming:              | ≤ 1,0 %      |
| Frequentiegang (+3 dB):  | 20 Hz-20 kHz |
| Ingangsimpedantie:       | 4 Ω          |

## Display

| Resolutie:      | 800 × 480              |
|-----------------|------------------------|
| Displaygrootte: | 6,2" (diagonaal), 16:9 |
| Helderheid:     | 280 cd/m <sup>2</sup>  |

### AUX IN

| Vervorming:             | ≤ 0,5 %      |
|-------------------------|--------------|
| Frequentiegang (+3 dB): | 20 Hz-20 kHz |
| Audio-ingangsniveau:    | 0,5 Vrms     |

### Audio

| Ingangsimpedantie: | 100 Ω       |
|--------------------|-------------|
| Ingangsniveau:     | max. 2 Vrms |

#### Video

| Ingangsniveau (CVBS): | 1,0±0,2V |
|-----------------------|----------|
| Ingangsimpedantie:    | 75 Ω     |
| Uitgangsimpedantie:   | 75 Ω     |
| Uitgangsniveau:       | 1,0±0,2V |

#### Certificaten

Het toestel heeft het E4-certificaat.

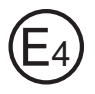

#### GERMANY

#### Dometic WAECO International GmbH

Hollefeldstraße 63 · D-48282 Emsdetten 윤 +49 (0) 2572 879-195 · 롧 +49 (0) 2572 879-322 Mail: info@dometic-waeco.de

#### www.dometic.com

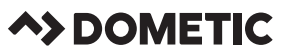

#### AUSTRALIA

#### Dometic Australia Pty. Ltd.

1 John Duncan Court Varsity Lakes QLD 4227 1800 212121 401 7 55076001 Mail: sales@dometic.com.au

#### AUSTRIA

Dometic Austria GmbH Neudorferstraße 108 A-2353 Guntramsdorf ☎ +43 2236 908070 番 +43 2236 90807060 Mail: info@dometic.at

#### BENELUX

#### Dometic Branch Office Belgium

Zincstraat 3 B-1500 Halle 2 +32 2 3598040 3 +32 2 3598050 Mail: info@dometic.be

#### BRAZIL

 Dometic DO Brasil LTDA

 Avenida Paulista 1754, conj. 111

 SP 01310-920 Sao Paulo

 2 +55 11 3251 3352

 = +55 113251 3362

 Mail: info@dometic.com.br

#### DENMARK

Dometic Denmark A/S Nordensvej 15, Taulov DK-7000 Fredericia ☎ +45 75585966 墨 +45 75586307 Mail: info@dometic.dk

#### FINLAND

 Dometic Finland OY

 Mestarintie 4

 FIN-01730 Vantaa

 ☎ +358 20 7413220

 墨 +358 9 7593700

 Mail: info@dometic.fi

#### FRANCE

 Dometic SAS

 ZA du Pré de la Dame jeanne

 B.P. 5

 F-60128 Plailly

 管: +33 3 44633525

 =

 =

 +33 3 44633518

 Mail : vehiculesdeloisirs@dometic.fr

#### HONG KONG

 Dometic Group Asia Pacific

 Suites 2207-11 · 22/F · Tower 1

 The Gateway · 25 Canton Road,

 Tsim Sha Tsui · Kowloon

 營 + 852 2 4611386

 플 + 852 2 4665553

 Mail: info@waeco.com.hk

#### HUNGARY

# Dometic Zrt. Sales Office Kerékgyártó u. 5. H-1147 Budapest ☎ +361 468 4400 墨 +361 468 4401

## Mail: budapest@dometic.hu

#### ITALY Dometic Italy S.r.I.

Via Virgilio, 3 I-47122 Forli (FC) 🕾 +39 0543 754901 🛎 +39 0543 754983 Mail: vendite@dometic.it

#### JAPAN Dometic KK

#### MEXICO

Dometic Mx, S. de R. L. de C. V. Circuito Médicos No. 6 Local 1 Colonia Ciudad Satélite CP 53100 Naucalpan de Juárez Estado de México 營 +52 55 5374 4108 ≧ +52 55 5393 4683 Mail: info@dometic.com.mx

#### NETHERLANDS

**Dometic Benelux B.V.** Ecustraat 3 NL-4879 NP Etten-Leur ☎ +3176 5029009 ➡ +3176 5029019 Mail: info@dometic nl

#### NEW ZEALAND

Dometic New Zealand Ltd. PO Box 12011 Penrose Auckland 1642

☎ +64 9 622 1490
 基 +64 9 622 1573
 Mail: customerservices@dometic.co.nz

#### NORWAY

 Dometic Norway AS

 Østerøyveien 46

 N-3232 Sandefjord

 2 + 47 33428450

 ≧ + 47 33428459

 Mail: firmapost@dometic.no

#### POLAND

**Dometic Poland Sp. z o.o.** UI. Puławska 435A PL-02-801 Warszawa

⊕ +48 22 414 3200
 ➡ +48 22 414 3201
 Mail: info@dometic.pl

#### PORTUGAL

 Dometic Spain, S.L.

 Branch Office em Portugal

 Rot. de São Gonçalo nº 1 – Esc. 12

 2775-339 Carcavelos

 28 + 351 219 244 173

 ≥
 + 351 219 243 206

 Mail: info@dometic.pt

#### RUSSIA

 Dometic RUS LLC

 Komsomolskaya square 6-1

 RU-107140 Moscow

 😤 +7 495 780 79 39

 ਛ +7495 916 56 53

 Mail: info@dometic.ru

#### SINGAPORE

 Dometic Pte Ltd

 18 Boon Lay Way 06–140 Trade Hub 21

 Singapore 609966

 營 +65 6795 3177

 ঊ +65 6862 6620

 Mail: dometic@dometic.com.sg

#### SLOVAKIA

Dometic Slovakia s.r.o. Sales Office Bratislava Nádražná 34/A 900 28 Ivánka pri Dunaji 愛/≜ +421 2 45 529 680 Mail: bratislava@dometic.com

#### SOUTH AFRICA Dometic (Pty) Ltd. Regional Office

Kegional ∪mce South Africa & Sub-Saharan Africa 2 Avalon Road West Lake Wew Ext 11 Modderfontein 1645 Johannesburg ⊕ +27114504978 ≧ +27114504976 Mail: info#dometic co za

#### SPAIN

**Dometic Spain S.L.** Avda. Sierra del Guadarrama, 16 E-28691 Villanueva de la Cañada Madrid 隥 +34 902 111 042 롤 +34 900 100 245 Mail: info@dometic.es

#### SWEDEN

 Dometic Scandinavia AB

 Gustaf Melins gata 7

 S-42131 Västra Frölunda

 1 + 46 31 7341100

 1 + 46 31 7341101

 Mail: info@dometicgroup.se

#### SWITZERLAND

 Dometic Switzerland AG

 Riedackerstrasse 7a

 CH-8153 Rümlang

 Ҽ +41 44 8187171

 골 +41 44 8187191

 Mail: info@dometic.ch

#### UNITED ARAB EMIRATES

 Dometic Middle East FZCO

 P. O. Box 17860

 S-D 6, Jebel Ali Freezone

 Dubai

 營 +971 4 883 3858

 ▲ +971 4 883 3868

 Mail: info@dometic.ae

#### UNITED KINGDOM

Dometic UK Ltd. Dometic House, The Brewery Blandford St. Mary Dorset DTI1 9LS 25:44.344 626 0133 26:44.344 626 0143 Mail: customerservices@dometic.co.uk

#### USA